Artila 嵌入式設備連網模組(SE/WE 模組)簡易操作手册

- 1. 產品簡介
- 2. Windows Utility
- 3. Web Console
- 4. Command Mode
- 5. 連線測試

Appendix A. 軟體(Firmware)升級

# Appendix B. Web Monitor Function

Appendix C. FAQ

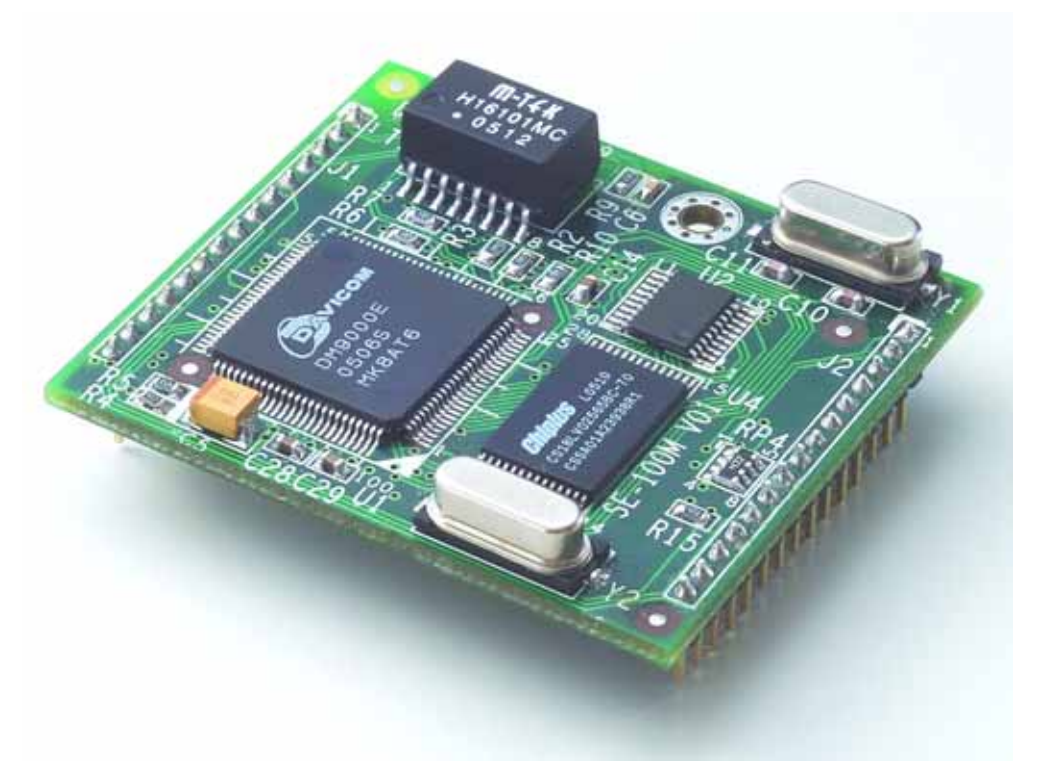

- 1. 產品簡介
  - 適用產品:

SE-100M: 1 port Serial (TTL) to Ethernet Module

WE-200M: 1 port Serial (TTL) to Ethernet Web Controlling Module

## 1.1. 基本規格

- ▶ 硬體
- CPU: 8 bit MCU
- Memory:
   WE Series: 128KB Flash, 32KB RAM
   SE Series: 64KB Flash, 32KB RAM
- Ethernet Port: x 1
  - Interface: 10/100 Mbps Auto sensing
  - Signal: ETX+, ETX-, ERX+, ERX-
  - Protection: Built-in 1.5KV Magnetic Isolation
  - Form Factor: Pin Header
- Serial Port: x 1
  - Interface: TTL Signal: TxD, RxD, RTS, CTS, DTR, DSR, DCD, GND
  - Baud Rate: 300 ~ 38400 bps
  - Parity: None, Even, Odd
  - Data Bits: 7, 8
  - Stop Bit: 1, 2
  - Flow Control: RTS/CTS, XON/XOFF
- Form Factor: Pin Header
  - Pin No.: 15 Pins x 2 DIL (2.00 mm pitch)
- Digital I/O: x9
  - Signal: 5V TTL Level
- ▶ 軟體
- Operation Mode: TCP Server, TCP Client, UDP
- Protocols: ICMP, TCP, IP, UDP, DHCP, HTTP
- Management: Web Console, Windows Utility. Command Mode
- 軟體升級方式: Serial port w/ utility
- Web Page Download: by Management Utility (for WE Module only)
- ▶ 其它
- Dimension: 40 x 45 x 13 mm (1.57 x 1.77 x 0.51 inch)
- Temperature/Humidity
  - Operating: 0~55 (32~131 ), 5~95% RH
  - Storage: -20~85 (-4~185 ), 5~95% RH
- Power Requirements: 5V DC@ 100mA
  - EV-Board: 9~30V DC @ 300mA

1.ETX+ 2.ETX-3.ERX+ 4.ERX-5.Link/Act 6.PIO0 7.PIO1 8.PIO2 9.PIO3 10.Reset 11.Ready 12.SW1 13.SW2 14.GND 15.+5VDC

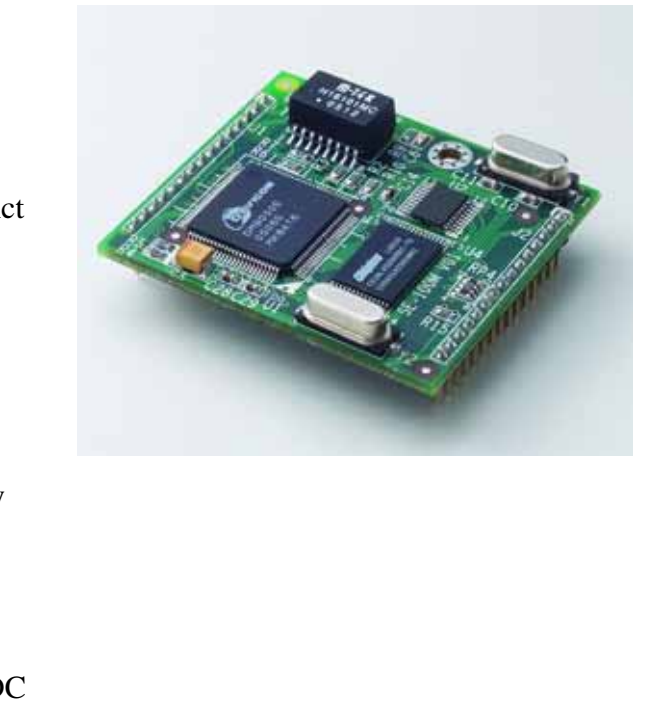

16.RxD (TxD+) 17.TxD (RxD+ / Data+) 18.RTS 19.CTS 20.DCD (TxD-) 21.DSR 22.DTR (RxD- / Data-) 23.PIO4 24.PIO5 25.PIO6 26.PIO7 27.PIO8 28.NC 29.NC 30.GND

### 1.3. 測試底板 (WE-200M-EV/SE-100M-EV)

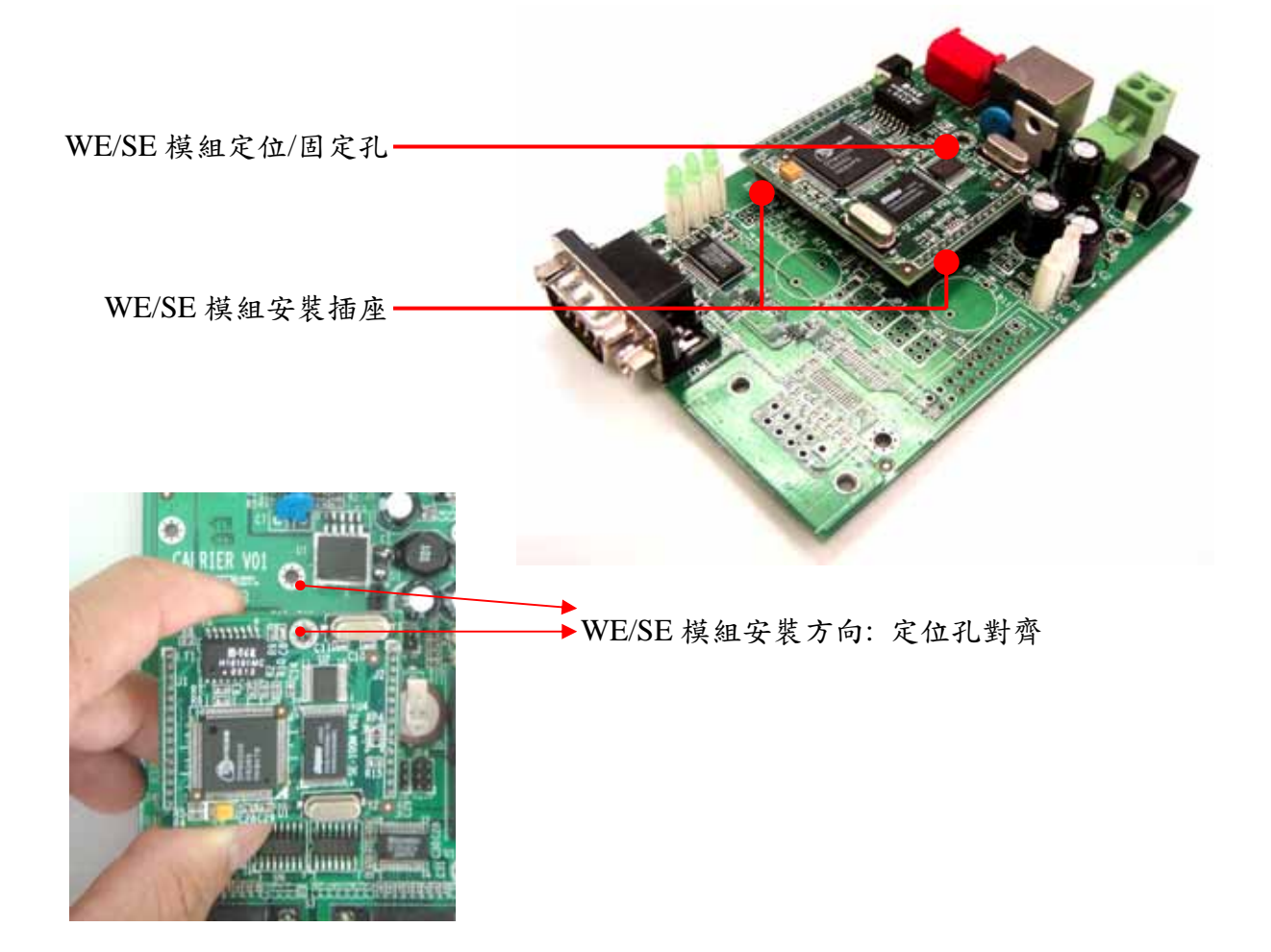

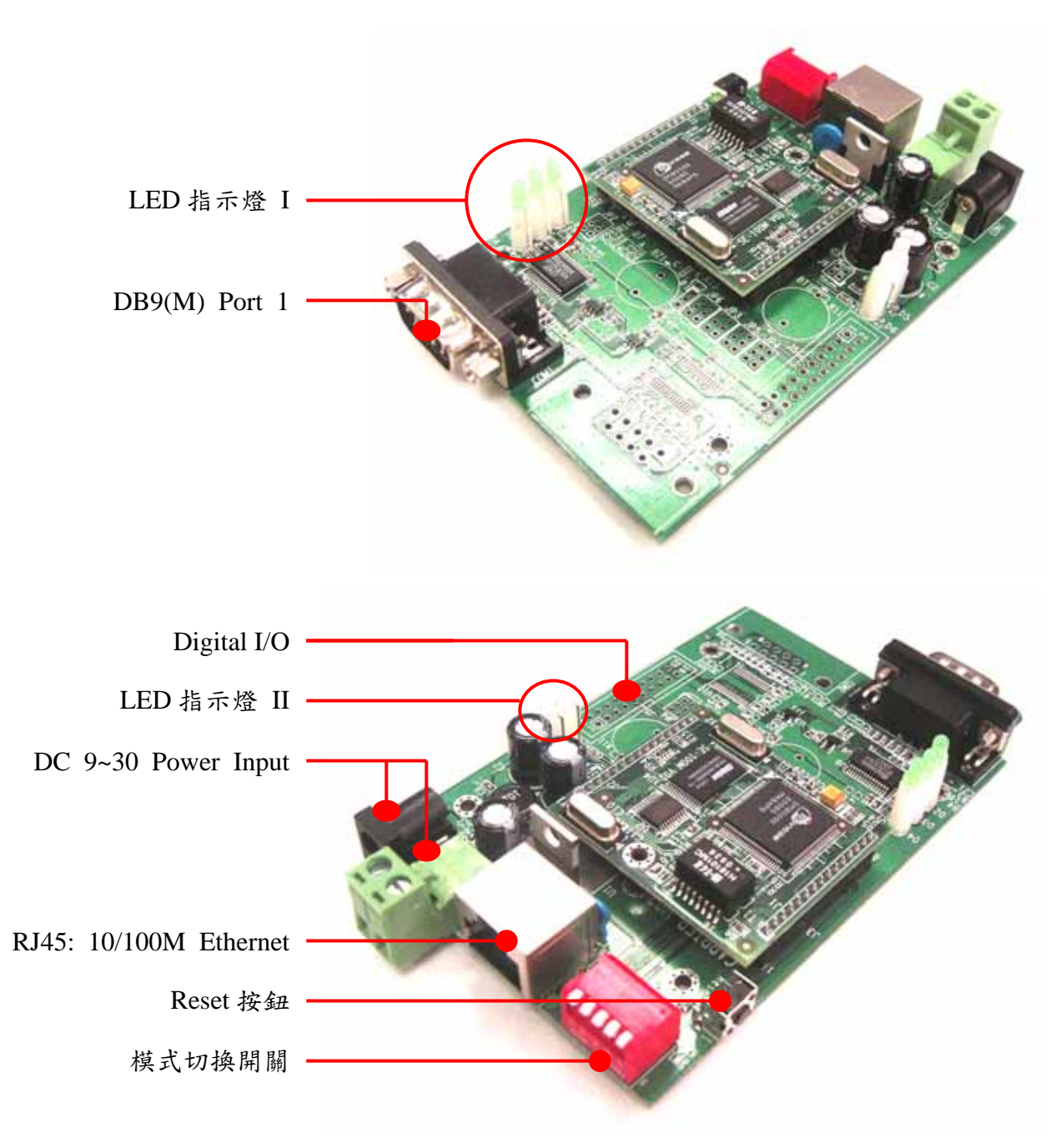

- 1.4. 测試底板各部介紹
  - 1.4.1. 指示燈
  - ▶ 指示燈 I

由上而下分別是: Power Ready Link(LAN)

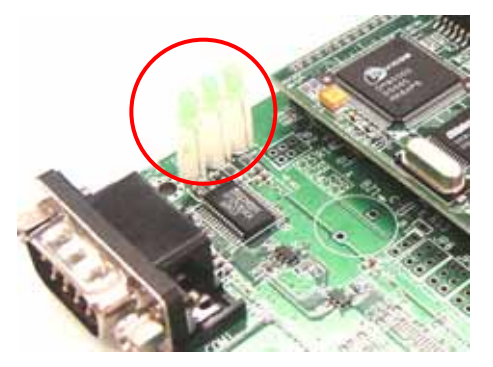

指示串口傳輸狀態,由上而下 分別是: Port 1 Port 2(目前保留未用) 燈號狀態: 綠色: TxD(傳送狀態) 紅色: RxD(接收狀態) 橙色: TxD+RxD (接收及傳 送同時)

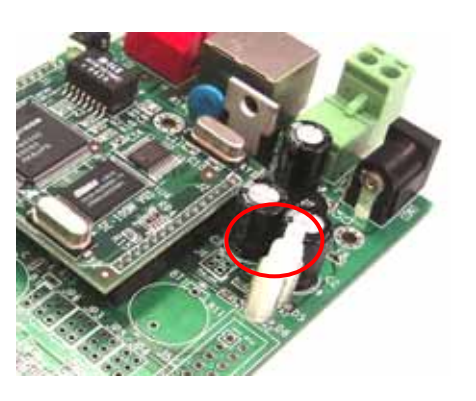

1.4.2 DIP Switch (模式切換)

串口定義

| 定義     | SW1 | SW2 | SW3 |
|--------|-----|-----|-----|
| RS-232 | ON  | OFF | OFF |
| RS-485 | OFF | ON  | ON  |
| RS-422 | OFF | OFF | OFF |

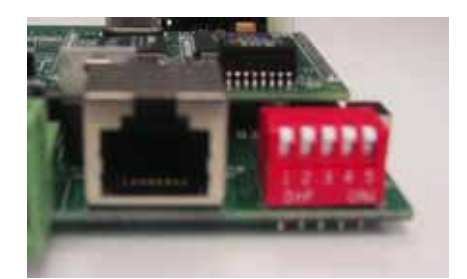

進階應用

| 定義           | SW4 | SW5 |
|--------------|-----|-----|
| 資料傳輸模式       | OFF | OFF |
| DHCP 模式      | OFF | ON  |
| 回覆出廠設定值      | ON  | OFF |
| Command Mode | ON  | ON  |

- 資料傳輸模式
   可進行串口與網路間的資料傳輸
- DHCP 模式 網路端的 IP Address 需先等 DHCP Server 的分配
- 回復出廠設定值
   需將開關調至此模式,並重啟 WE/SE 模組,所有設定才會回到出廠值(包含清除
   Password),之後再將開關調至所需使用之模式,重啟 WE/SE 模組,出廠值才會重新
   生效
- Command Mode 模式

在此模式下,WE/SE模組所連接之設備,可以透過串口,並以特殊的命令對WE/SE模 組進行的設定變更,重新調整 Dip Switch 時,需要重啟 Module 或執行離開 Command,方可回到一般模式.

詳細請參考第4章

## 1.4.3. DB9 腳位定義

|                   | Pin No. | RS-232 | RS-422  | RS-485    |
|-------------------|---------|--------|---------|-----------|
|                   | 1       | DCD    | TxD-(A) |           |
|                   | 2       | RxD    | TxD+(B) |           |
|                   | 3       | TxD    | RxD+(B) | Data+ (B) |
|                   | 4       | RTD    | RxD-(A) | Data- (A) |
|                   | 5       | GND    | GND     | GND       |
| 1 2 3 4 5<br>↓↓↓↓ | 6       | DSR    |         |           |
| ◦ <b>\</b> ) ◦    | 7       | RTS    |         |           |
|                   | 8       | CTS    |         |           |
| DB9 Male          | 9       |        |         |           |

2. Windows Utility

此工具程式可以進行 WE/SE 模組的網路搜尋及設定的功能,透過此程式可以找到與主機 連接在同一局網(LAN)的 WE/SE 模組或者跨網段(WAN)搜尋 WE/SE 模組,並透過完整的 設定頁面進行 WE/SE 模組的設定

▶ 執行環境 Microsoft Win32 平台: Window XP/2K/NT/ME/9x

▶ 需安裝 Sun Java 環境 (可自 Sun 網站下載:http://java.sun.com)

### 2.1 啟動

- ▶ 直接執行"Manager"
- ▶ 執行後,會自動執行 broadcast 尋找網路上(LAN)的 WE/SE 模組

| arch by IP | 1 | Artila VVE2UUM | 111104 010 010 010 010 0100 |                                |                              |         |              |                     |                  |
|------------|---|----------------|-----------------------------|--------------------------------|------------------------------|---------|--------------|---------------------|------------------|
| 18         | 2 | Artila_SE100M  | 00:13:48:FF:FF:FC           | 192.168.2.127<br>192.168.2.127 | 255.255.0.0<br>255.255.255.0 | 0.0.0.0 | None<br>None | VVE-200M<br>SE-100M | Normal<br>Normal |
|            |   |                |                             |                                |                              |         |              |                     |                  |
|            |   |                |                             |                                |                              |         |              |                     |                  |
|            |   |                |                             |                                |                              |         |              |                     |                  |
|            |   |                |                             |                                |                              |         |              |                     |                  |
|            |   |                |                             |                                |                              |         |              |                     |                  |
|            |   |                |                             |                                |                              |         |              |                     |                  |
|            |   |                |                             |                                |                              |         |              |                     |                  |
|            |   |                |                             |                                |                              |         |              |                     |                  |
|            |   |                |                             |                                |                              |         |              |                     |                  |
|            |   |                |                             |                                |                              |         |              |                     |                  |
| 8          |   |                |                             |                                |                              | 1       |              |                     | I                |

2.1.尋找網上已安裝的 WE/SE 模組

Broadcast Search:

以 UDP 的方式,尋找 LAN 中所有已安裝的 WE/SE 模組

➢ Search by IP

以 TCP 的方式,在所設定的 IP Address 範圍內,尋找已安裝的 WE/SE 模組.也可以透過 Router 進行跨網段的找尋.

| 輸入 |                                                                                                    |
|----|----------------------------------------------------------------------------------------------------|
| ?  | Please input<br>IP Address(e.g. 192.168.127.254) or<br>IP Group(start ip:end ip)(e.g. 192.168.1.0:192.168.3.2):<br>面定 取法 |

- 2.2.参數設定
  - ▶ 透過滑鼠,在主畫面所顯示找到的 WE/SE 模組上點選兩下,就會產生一個設定視窗,即 可進行設定
    - \* 選定進入 Configuration 的 WE/SE 模組在主畫面會變成綠色(此功能自 v2.05 加入)

| oadcast Search | Number Device Name | MAC Address                             | P Addres    | s Netmask           | Gateway        | Password | Model Name | Device Mode |
|----------------|--------------------|-----------------------------------------|-------------|---------------------|----------------|----------|------------|-------------|
| earch by IP    | 1 Artila_SE100M    | 00:13:48:FF:FF:FC 192                   | 2.168.2.1   | 27 255.255.255.0    | 0.0.0.0        | None     | SE-100M    | Normal      |
| grade          | Configuration (A)  | ay .                                    |             |                     |                | 10       | 2000       | NUMMAI      |
|                |                    | H = 135700 (                            |             |                     |                |          | 1          |             |
|                | i) near            | e Versie: 2.04.401                      |             |                     |                |          |            |             |
|                | Dency A            | Ment: Artila_SEX000                     | Ealit Dents | o Norm              |                |          |            |             |
|                | (Hank Settions ?)  | Own store Marks Settings                | Access      | Contrast Sections   |                |          |            |             |
|                | Alternation and    | and a second second                     |             | warming and the     |                |          | 1          |             |
|                | Sertal & Data Po   | icking Sattings                         | 15.2        | Network Settings    |                |          |            |             |
|                | East (hps::        | 487499                                  |             | S <sup>1</sup> Mode | State          | •        |            |             |
|                | Data freesat:      | NET                                     |             | # Astron            | 1921582121     |          |            |             |
|                | Three Contrast     | NOR                                     |             | Sideret Mask:       | 2012/08/2010 0 |          |            |             |
|                | Marlan             | 85.232                                  |             | Gebrung:            | -              |          |            |             |
|                | - Serve 4          | (mm)                                    | 161         | SCP window size:    | 520            | •        |            |             |
|                | Data Packing I     | ¥ .                                     |             |                     | Loin           | -        |            |             |
|                | Length             | (1-NUKAyles                             |             | MAC address         | 0012467777     | no       |            |             |
|                | Terror             | (1-65520eee                             |             | Efformed Stations   | 319 (R. 100M   |          |            |             |
|                | Change             | Chillen Balan me                        |             |                     |                |          |            |             |
|                | Second.            | 100000000000000000000000000000000000000 | 22          |                     |                |          |            |             |

2.2.1. 產品信息

| Delvce          | Name: Artila_SE100M    | Edit De | wice Name            |                  |   |
|-----------------|------------------------|---------|----------------------|------------------|---|
| sic Settings    | Operation Mode Setting | e   Ace | ess Control Settings |                  |   |
| ierial & Data P | acking Settings        |         | Network Settings     |                  |   |
| Baud (bps):     | 19200                  | -       | IP Mode              | Static           | - |
| Data Format:    | N81                    |         | IP Address:          | 192.168.2.127    |   |
| Flow Control:   | NONE                   | -       | Subnet Mask:         | 255.255.255.0    |   |
| Interface:      | RS-232                 | -       | Gatewayt             |                  |   |
|                 | ·                      |         | TCP window size:     | 128              | • |
| Data Packing    | byt                    |         |                      |                  | _ |
| 🗌 Length        | (1-1024)bytes          | e       | MAC address:         | 00:13:48:FF:FF:F | ¢ |
| Timeout         | (1-65535)ms            |         | Ethernet Status:     | link ok, 100M    |   |
| Delimiter       | (2 Hex bytes n         | dron    |                      |                  |   |

- Firmware Version: 產品 firmware 版本
- Device Name: 產品別名,用戶可以自行變更

# 2.2.2. Basic Settings

| Delvce          | Name: Artila_SE100 | e Exit De   | rvice Name            |              |       |
|-----------------|--------------------|-------------|-----------------------|--------------|-------|
| usic Settings   | peration Mode Set  | langs Acco  | ess Control Sattlings |              |       |
| Sector & Data P | acking Settings    |             | Network Settings      |              |       |
| Baud (bys):     | 992190             | ٠           | 8 <sup>2</sup> Mode   | Sate         |       |
| Data format:    | 2401               | 1 PAddress: | 192169.21             | 17           |       |
| Flow Control:   | NONE               |             | Salarat Masik:        | 255.255.25   | 5.5   |
| Interface:      | PS-232             | -           | Gateway:              | 1            |       |
| Date Darking    |                    |             | TOP witedow size:     | 120          | •     |
| Length          | (1-10240           | dan .       | MAC address           | 00134677     | FF FC |
| Terrout         | (1-65535)          | enti        | Ethernet Stature      | Brik (K, 100 |       |
| Delenter        | 42 Nex By6         | Grom as     |                       |              |       |

• Serial & Data Packing Settings

- "Serial"串口部份
  - Baud:串口傳輸速度,支持 1200~38400 bps
  - Data Format:格式:[P][D][S]
    - ◆ [P] Parity Check Bit: 檢查位,支持"N"(None), "O"(Odd), "E"(Even)
    - ◆ [D] Data Bit: 串口傳輸數據長度參輸,支持"7", "8",兩種長度
    - ◆ [S] Stop Bit: 停止位, 支持"1", "2", 雨種長度
  - Flow Control: 串口傳輸流量控制方法,支持"NONE", "TRS/CTS", "XON/XOFF"三種方法
  - Interface: 串口介面,共有 RS-232, RS-422, RS-485 三種
    - ◆ 搭配 WE-200-EV/SE-100-EV 使用時,需注意開闢(switch 1,2,3)的調整
- "Data Packing"主要用於讓串口設備可以讓資料在滿足特定的條件時,才從網路送出,便於網路端主機的程式開發
  - Length: 以設備送出資料的長度做為 WE/SE 模組串口資料往網路傳輸的判 斷條件
  - Timeout: 設定間隔時間段(Interval Timeout),當所設定的時間沒有收到串口 端來的資料就會將前面的資料打包,由網路送出
  - Delimiter: 以設備送出特定的資料做為 WE/SE 模組串口資料往網路傳輸的 判斷條件.特定資料以 16 位元碼輸入,如以"OdOa"(一般是鍵盤鍵入 Enter)做 判斷
    - ◆ 補充說明:但如RS-232端連續大量資料進入WE/SE模組,當WE/SE模組
       組 input queue 中大於 2k byte 時,則會忽略此功能,將 queue 中資料一次 全部送至網路,確保資料的可靠度
- "Network Setting"網路設定
  - IP Mode: IP address 的取得方式,支持 DHCP(DHCP Client)及 Static 模式
  - IP Address: IP 位址
  - Subnet Mask: 子網遮罩參數
  - Gateway: Gateway IP address
  - MAC Address: 顯示實際網路 MAC address
  - Ethernet Status: 顯示目前網路實體層的連接狀態
- 2.2.3. Operating Modes Settings

| Denker                                         | Laber Artis S tool | E HE Devica N |             |  |
|------------------------------------------------|--------------------|---------------|-------------|--|
| Operation Settle<br>OpModer Tra<br>Listen Port | a Served<br>(4000  |               | and seconds |  |
| - Timeout                                      | (1-65535)          | ma)           |             |  |
|                                                |                    |               |             |  |

- TCP-IP-Network Settings
  - OP Mode: TCP 傳輸模式,可選擇 TCP Server(出廠值), TCP Client, UDP

**TCP Server Mode:** 等待遠端進行連 線

- Listen Port: 等待接受連線的 TCP Port
- Timeout: 中斷網路連線 Timeout 時間

| (i) <sup>(ii)</sup> | mare Version: 2.04.A01     |           |
|---------------------|----------------------------|-----------|
| Det                 | wee Name: Artila_SE t00M   | Edit Devi |
| Basic Settine       | pt Operation Mode Settings | Acces     |
| Operation 1         | Settings                   |           |
| OpMide              | Tcp Server                 | •         |
| Listen P            | Vent: (4000                | 1         |
| Cition              | rout: (1-65535 mm)         |           |

| Configuration (Billy                                                                                                    | n' n' 1                                                                                                    |
|----------------------------------------------------------------------------------------------------|----------------------------------------------------------------------------------------------------|
| Fitmeare Version: 2.04.A01 Delvce Name: Artila_SE100M Lott Device N                                                       |                                                                                                    |
| Basic Settage Operatus Mode Settage Access Co                                                                             | ortrol Settings                                                                                                    |
| Operation Settings<br>Optimize TracClanit                                                                                 | CRIS Sattings                                                                                                    |
| Female IP: 0.000                                                                                                    | Primary DNS:                                                                                                    |
| Remoto tarsi name:                                                                                                    | Secondary DHS:                                                                                                    |
| Connect At: Startup +                                                                                                    |                                                                                                    |
|                                                                                                    |                                                                                                    |
| 11-030-22 0001                                                                                                    |                                                                                                    |
|                                                                                                    |                                                                                                    |
| TCP Client Mode (by II                                                                                                    | P): 主動與遠端進行連線                                                                                                    |
| TCP Client Mode (by II<br>- Remote IP: 連線遠端                                                                               | P): 主動與遠端進行連線<br>主機的 IP Address                                                                                                    |
| TCP Client Mode (by II<br>- Remote IP: 連線遠端<br>- Remote host name: 連                                                      | P): 主動與遠端進行連線<br>主機的 IP Address<br>总線遠端的主機 Domain Name                                                                                                   |
| TCP Client Mode (by II<br>- Remote IP: 連線遠端<br>- Remote host name: 連<br>- Remote Port: 連線遠                                | P): 主動與遠端進行連線<br>主機的 IP Address<br>总線遠端的主機 Domain Name<br>端主機的 TCP Port                                                                                  |
| TCP Client Mode (by II<br>- Remote IP: 連線遠端<br>- Remote host name: 連<br>- Remote Port: 連線遠<br>- Connect At: 建立 TC         | <ul> <li>P): 主動與遠端進行連線</li> <li>主機的 IP Address</li> <li>卓線遠端的主機 Domain Name</li> <li>端主機的 TCP Port</li> <li>P 連線的時機,可選擇"Startup", Serial data</li> </ul> |
| TCP Client Mode (by II<br>- Remote IP: 連線遠端<br>- Remote host name: 連<br>- Remote Port: 連線遠<br>- Connect At: 建立 TCI<br>in" | <ul> <li>P): 主動與遠端進行連線</li> <li>主機的 IP Address</li> <li>建線遠端的主機 Domain Name</li> <li>端主機的 TCP Port</li> <li>P 連線的時機,可選擇"Startup", Serial data</li> </ul> |

| Dence Name: Aport 2116 Edit Dence N                                                                                  |                                                |
|----------------------------------------------------------------------------------------------------|------------------------------------------------|
| Operation Settings OpMode: Top Client Formate PP: 810.0 Formate Post: 6000 Consect At: Reartup Timeout: (1-45535 ms) | OHS Softings                                   |
| CP Client Mode (by I<br>Remote IP ≉ Remote                                                                           | Jomain Name): 主動與遠端進行連線<br>e host name 兩者只能選其一 |
|                                                                                                    |                                                |

### **UDP Mode:**

- Remote IP: 連線遠端主機的 IP Address
- Remote Port: 連線遠端主機的 UDP Port
- Local Port: 本機用以建立連線遠 的 UDP Port

| Delvce N                  | Version: 2.01.AD1<br>ame: Artila_SE100M | Exter D |
|---------------------------|-----------------------------------------|---------|
| Ilasic Settags            | Operation Mode Setter                   | gs Acc  |
| Operation Setting         | ps.                                     |         |
| DeMode: UDF               |                                         | -       |
|                           |                                         |         |
| Remarker \$P:             | 6608                                    |         |
| Remote Pr<br>Remote Port. | 0                                       |         |

- ◆ Timeout 補充說明:當串口端在所設定的時間內沒有接收到任何資料,
   則中斷 TCP 連線,回覆到初始狀態,等待重新進行連線.
- 2.2.4. Access Control Settings

| Delvco Name: Artila_SE100M                                 | Eißt Device Name                                         |  |
|------------------------------------------------------------|----------------------------------------------------------|--|
| Basic Settings   Operation Mode Settings                   | Access Control Settings                                  |  |
| Password Settings Old Password New Password Re.type again: | Chalde IP Filtering Chalde IP Filtering Shart IP: End St |  |
| Accept                                                     |                                                          |  |
|                                                            |                                                          |  |

• Ethernet IP Filtering

此功能主要是限定有那些 IP 可以與 WE/SE 模組進行 TCP 連線

- Start IP: 可與該 WE/SE 模組連線的 IP 範圍起始值
- End IP: 可與該 WE/SE 模組連線的 IP 範圍結束值
- Password Setting

此功能主要是保護該Module不會任意被修改,需通過password驗證方能進入此設 定功能

- Old Password: 目前所設定的 Password 值,如果沒有設定則維持空白
- New Password: 新變更的 Password 值,如要清除則維持空白
- Re-Type Again: 再次輸入新變更的 Password 值,已確保不必要的人為失誤, 造成 password 錯誤.如要清除則維持空白.

\*\* 如果忘記 Password,請用下列兩種方式清除 Password

- 1. 透過模式切換開闢 switch 4,5 回復為出廠設定值
- 2. 透過串口,以 Serial Command 清除 Password(請參考第4章)
- 2.2.5. Web Page Convert and Upload (WE Module Only)

此功能只有在使用 WE 模組系列會顯示,主要提供客戶使用 WE 模組所具備的客制化網路監控功能.

WE 模組的 Web 網頁開發要點請參考 Appendix B.

| Configuration Utility                                                                   | ్లి 🛛                                                                   |
|-----------------------------------------------------------------------------------------|-------------------------------------------------------------------------|
| Firmware Version: 1.04.A05<br>Delvce Name: Artila_WE200M Edit                           | Device Name                                                             |
| Access Control Settings Web page Convert and<br>Basic Settings                          | d upload<br>Operation Mode Settings                                     |
| Convert web files to binary source directory: Browse. output directory: Browse. Convert | Upload binary file to device<br>select binary file:<br>Browse<br>Upload |
| Save                                                                                    | to Module Export Import Abort                                           |

• Convert web files to binary

此功能主要是將用戶自行設計的網頁轉成 WE 模組 Web Server 專用的檔案格式

- source directory: 指定客户所設計的 Web 監控檔案路徑
- output directory: 指定轉換成 WE 模組轉用格式及上傳檔案的路徑
- convert: 進行檔案封裝及轉換,產生 WE 模組專用的檔案
- upload binary to device

此功能主要是將轉換後的 WE 模組專用監控檔案透過網路上傳至 WE 模組

- select binary file: 指定所要上傳的檔案
- upload: 透過網路上傳到 WE 模組

2.2.6. 参數生效

| Detvce t        | Name: Artila_SE100M          | It Device Name          |               |
|-----------------|------------------------------|-------------------------|---------------|
| Basic Settings  | Operation Mode Settings      | Access Control Settings |               |
| Serial & Data P | acking Settings              | Network Settings        |               |
| Baud (bps):     | 19200                        | IP Mode                 | Static 💌      |
| Data Format:    | ND1 ·                        | IP Address:             | 192.168.2.127 |
| Flow Control:   | NONE                         | Subnet Mask:            | 255.255.255.0 |
| Interface:      | RS-232                       | Gateway:                |               |
|                 |                              | TCP window size:        | 128 👻         |
| Data Packing    | by:                          | MMC addresses           | 001240555550  |
| Timeout         | (1-1024)bytes<br>(1-65535)ms | Ethernet Status:        | link ok, 100M |
| Delimiter       | (2 Hex bytes most            | ,                       |               |

- Save to Module
   將所變更的參數存到 WE/SE 模組中,並重啟 WE/SE 模組,新的設定才生效
- Export

將目前的變更設定存成檔案,可以搭配"Import"功能讓設備製造商或用戶進行批量的設定變更

• Import

將由"Save to File"所製作設定檔,下載至 WE/SE 模組,供設備製造商或用戶進行批量的設定變更

- Abort 離開此設定參數的畫面,不會對 WE/SE 模組做任何的設定變更動作
- 2.3.Monitor 功能

點選 Monitor,下方 windows 視窗會出縣"monitor start",離開此視窗,此功能停止

| liesinate b | Numbe<br>1<br>2 | r Device Name<br>Artila_SE100M<br>Artila_WE200M | MAC Address<br>00:13:48:FF:FF:FC<br>00:13:48:C1:F2:03 | IP Address<br>192.168.2.126<br>192.168.2.127 | Netmask<br>255.255.255.0<br>255.255.0.0 | Gateway<br>0.0.0.0<br>0.0.0.0 | Password<br>None<br>None | Model Name<br>SE-100M<br>WE-200M | Device Mode<br>Normal<br>Normal |
|-------------|-----------------|-------------------------------------------------|-------------------------------------------------------|----------------------------------------------|-----------------------------------------|-------------------------------|--------------------------|----------------------------------|---------------------------------|
|             |                 |                                                 |                                                       |                                              |                                         |                               |                          |                                  |                                 |
|             |                 |                                                 |                                                       |                                              |                                         |                               |                          |                                  |                                 |
|             |                 |                                                 |                                                       |                                              |                                         |                               |                          |                                  |                                 |
|             |                 |                                                 |                                                       |                                              |                                         |                               |                          |                                  |                                 |
|             |                 |                                                 |                                                       |                                              |                                         |                               |                          |                                  |                                 |
|             |                 |                                                 |                                                       |                                              |                                         |                               |                          |                                  |                                 |
|             |                 |                                                 |                                                       |                                              |                                         |                               |                          |                                  |                                 |
|             |                 |                                                 |                                                       |                                              |                                         |                               |                          |                                  |                                 |
|             |                 |                                                 |                                                       |                                              |                                         |                               |                          |                                  |                                 |

### 2.3.1 WE/SE 模組網路斷線偵測

## 當偵測到斷線時,WE/SE 模組會變成紅色

|          |      |   | <br> | _ |   |
|----------|------|---|------|---|---|
|          |      |   |      |   |   |
|          |      |   |      |   | - |
|          |      |   | <br> |   |   |
|          |      |   |      |   |   |
|          |      |   |      |   |   |
|          |      |   |      |   |   |
|          |      |   | <br> |   |   |
| monitors | tart | - |      |   | 1 |

可能原因:

- ▶ WE/SE 模組已經關機
- ▶ WE/SE 模組與主機間的網路實體層斷線

#### 2.3.2 WE/SE 模組恢復連線

WE/SE 模組恢復與主機的連線,此時 WE/SE 模組會再恢復為黑色

| fresh rate | Number   | Device Name                          | MAC Address              | IP Address    | Netmask     | Gateway | Password | Model Name | Device Mode |
|------------|----------|--------------------------------------|--------------------------|---------------|-------------|---------|----------|------------|-------------|
|            | 2        | Arbia_WE200M                         | 001348-017203            | 192 168 2 127 | 265 255 0 0 | 0000    | None     | WE-200M    | Normal      |
|            |          |                                      |                          |               |             |         |          |            |             |
|            |          |                                      |                          |               |             |         |          |            |             |
|            |          |                                      |                          |               |             |         |          |            |             |
|            |          |                                      |                          |               |             |         | -        |            |             |
|            |          |                                      |                          |               |             |         |          |            |             |
|            |          |                                      |                          |               |             |         |          |            |             |
|            | monitor  | start                                | 1                        |               |             | 1.      |          |            | 1 1         |
|            | monitor. | 192 168 2 127 is<br>192 168 2 127 al | not alive.<br>ive again. |               |             |         |          |            |             |

### 2.3.3 Refresh Rate

此功能為 Monitor 功能多久刷新畫面的選項,當第一次進入時,為 2 秒,可以夠過點選左側功 能表中的"Refresh rate"來變更設定

| Artila_SETUUM<br>Artila_WE200M | 00:13:48:F1:F1:F1:C<br>00:13:48:C1:F2:03 | 192.188.2.126    | 255.255.0 | 0.0.0.0 | None | WE-200M | Normal |
|--------------------------------|------------------------------------------|------------------|-----------|---------|------|---------|--------|
|                                | ¢λ                                       |                  |           |         |      |         |        |
|                                | <u>م</u>                                 |                  |           |         |      |         |        |
|                                | ¢کړ                                      |                  |           |         |      |         |        |
|                                | ¢λ.                                      |                  |           |         |      |         |        |
|                                |                                          |                  | -         |         |      |         |        |
|                                | _                                        |                  |           |         |      |         | -      |
|                                | ? Please in                              | put refresh rate | e: (s)    |         |      |         |        |
|                                |                                          |                  |           |         |      |         |        |
|                                |                                          | Refe Bala        | 1         |         |      |         |        |
|                                |                                          | ane acta         | 1         |         |      |         |        |
| -                              |                                          |                  |           |         |      |         |        |
|                                |                                          |                  |           |         |      |         |        |
|                                |                                          |                  |           |         |      |         |        |
|                                |                                          |                  |           |         |      |         |        |
|                                |                                          |                  |           |         |      |         |        |
|                                |                                          |                  |           |         |      |         |        |
|                                |                                          |                  | SECE REAL |         |      |         |        |

# 2.4.Exit 功能

離開 Manager 程式

|          | Numbe | r Device Name                  | MAC Address       | IP Address    | Netmask     | Gateway | Password | Model Name | Device Mod |
|----------|-------|--------------------------------|-------------------|---------------|-------------|---------|----------|------------|------------|
| ch by IP | 2     | Artila_SET00M<br>Artila_WE200M | 00:13:48:C1:F2:03 | 192.168.2.126 | 255.255.0.0 | 0.0.0.0 | None     | WE-200M    | Normal     |
|          |       |                                |                   |               |             |         |          |            |            |
|          |       |                                |                   |               |             |         |          |            |            |
|          |       |                                |                   |               |             |         |          |            |            |
|          |       |                                |                   |               |             |         |          |            |            |
|          |       |                                |                   |               |             |         |          |            |            |
|          |       |                                |                   |               |             |         |          |            |            |
|          |       |                                |                   |               |             |         |          |            |            |
|          |       |                                |                   |               |             |         |          |            |            |
|          |       |                                |                   |               |             |         |          |            |            |
|          |       |                                |                   |               |             |         |          |            |            |
|          |       |                                |                   |               |             |         |          |            |            |
|          |       |                                |                   |               |             |         |          |            |            |

3. Web Console

主機需與 WE/SE 模組在同一 IP 網段,如 IP 網段不同需可能無法顯示 Web Console 畫面. 網段不同的可能原因:

- (1) 透過 WAN 進行設定:此時需透過主機 gateway 的設定,與 WE/SE 模組連接
- (2) WE/SE 模組在出廠狀態:可能安裝於同一局網(LAN),WE/SE 模組出廠的 IP 與用戶局網 IP 不同網段(如 WE/SE 模組 IP 192.168.2.127,用戶局網:192.168.1.x).此時請先利用 Manager (請參考第2章)變更 WE/SE 模組 IP 位址,或變更主機的 IP 地址設定,確定主 機與 WE/SE 模組在同一個 IP 網段中,且不與其它網路節點 IP 衝突
- 3.1.進入 Web Console: 在網頁瀏覽器(IE, Netscape)輸入所選的 WE/SE 模組 IP address

| Web Conselo Jetting                                                                                                    | - A          |         |                           |        |
|----------------------------------------------------------------------------------------------------|--------------|---------|---------------------------|--------|
| tab map an                                                                                                    | 0 8088       | (1) 工具( | 2 JAMED                   |        |
| 0 - X-L                                                                                                    | 120          | 1 20    | e 👷 nnez 🕘 🔂 - 🛄 😡 🖕      | 30 H C |
|                                                                                                    | 11012125     |         |                           | 2 C 4  |
| Web Configurati                                                                                                    | ion Page     |         |                           |        |
|                                                                                                    |              |         |                           |        |
| TP AAkers                                                                                                    | 2 december 1 | leil.   |                           |        |
| TP.                                                                                                    | 100 100 10   | 100     |                           |        |
| Statisticality                                                                                                    | 192.000.2    | 121     |                           |        |
| ATLICES.                                                                                                    | 256.0.0.0    |         |                           |        |
| Calleria                                                                                                    |              |         |                           |        |
|                                                                                                    |              |         |                           |        |
| Read Page                                                                                                    | 144000       | 121     |                           |        |
| Data Format                                                                                                    | An In w      | 100     | Design for the second     |        |
| Day Canad                                                                                                    | there a      | 100     | sy trans and unit and and |        |
| Interface                                                                                                    | 24, 192      | -8      |                           |        |
| promine, c                                                                                                    | 10-212       | - 4     |                           |        |
| - Operation Settin                                                                                                    |              |         |                           |        |
| Operation Mode                                                                                                    | TOP Save     |         |                           |        |
| Post Number                                                                                                    | 4000         |         |                           |        |
| 1000                                                                                                    |              |         |                           |        |
| Of Shows of Street, Street, St |              |         |                           |        |
| C Transit Aligned                                                                                                    | 36           | 10.48   | 14math                    |        |
| C LEGISLE (BRODE                                                                                                    | act [        | 101-003 | (3000)                    |        |
| R.d.                                                                                                    |              |         |                           | e #5#5 |
|                                                                                                    |              |         |                           |        |

- 3.2.變更設定
  - ▶ 各項參數說明,請參考 2.2 節
  - ▶ 變更網路參數(Network Settings)

| Web Consells Jetting                                                                                            | Maxwood Talesart Explorer                  | 5.0           |
|----------------------------------------------------------------------------------------------------|--------------------------------------------|---------------|
| us and an                                                                                                    | D REAR AL TAD BRID                         |               |
| 37-X - 0                                                                                                    | 🛋 🚮 💭 100 👷 neaz 🕘 🔂 - 👰 🔟 -               | 😳 🖗 🖨 🙆 😳 🛱 😳 |
| ND - 000000                                                                                                    | 148.2 1379                                 | - O +         |
| Web Configurati                                                                                                 | in Pape                                    |               |
| 110 11 CS 18                                                                                                    |                                            |               |
| - Network Setting                                                                                               |                                            |               |
| 17                                                                                                    |                                            |               |
| 1P.                                                                                                    | 192 168 2 127                              |               |
| Netholask.                                                                                                    | 255.0.0.0                                  |               |
| Garren                                                                                                    | · · · · · · · · · · · · · · · · · · ·      |               |
| - Serial Seriago -                                                                                              |                                            |               |
| Bend Rate                                                                                                    | 19200                                      |               |
| Data Format                                                                                                    | 11.8.5 (Parity Data Into, Stop Into)       |               |
| New Control                                                                                                    | Time a                                     |               |
| Interface                                                                                                    | R5-232 m                                   |               |
| - Operation Settin                                                                                              |                                            |               |
| Operation Mode                                                                                                  | TOP Salver (#                              |               |
| Post Number                                                                                                    | 4900                                       |               |
| A DECEMBER OF A DECEMBER OF A DECEMBER OF A DECEMBER OF A DECEMBER OF A DECEMBER OF A DECEMBER OF A DECEMBER OF |                                            |               |
| - TCP Consection                                                                                                |                                            |               |
| C Abrays connect                                                                                                | ter an an an an an an an an an an an an an |               |
| C Tanront discose                                                                                               | et [                                       |               |
|                                                                                                    |                                            |               |
| 74                                                                                                    |                                            |               |

▶ 變更串口參數(Serial Settings)

| Web Consels Setting | - Material late | ant Explorer                    |              |
|---------------------|-----------------|---------------------------------|--------------|
| 180 MM () MR        | 0 80670         | 2 XAD 800                       |              |
| 32-X + ()           | 1 2 6           | Pies wanne @ @- 3 12 10         | 3 Q 11 🕲     |
| 160) - (Diminis     | 146.2.129       | Control in the law of the law   | - <b>D</b> = |
| Web Configurati     | ion Page        |                                 |              |
| - Network Setting   |                 |                                 |              |
| IP Address          | State           |                                 |              |
| IP                  | 190 108 2 1     |                                 |              |
| NetMask:            | 251 0.0.0       |                                 |              |
| Gateway             |                 |                                 |              |
|                     | ~               |                                 |              |
| Serial Settings -   |                 | 00.04                           |              |
| Bead free:          | 19098           | × .                             |              |
| Data Formati        | 14,8,1          | 💌 (Pasit) Data bits, Stop bits) |              |
| Flow Control:       | tione           | <b>N</b>                        |              |
| Interface           | RS-232          | ×                               |              |
| Operation Settin    |                 |                                 |              |
| Operation Mide      | TCP Server      | ×                               |              |
| Fort Number:        | -4000           |                                 |              |
| - ICP Connection    |                 |                                 |              |
| @ Almon connect     |                 |                                 |              |
| O Tannout discout   | arct            | (1-653)5mi)                     |              |
|                     |                 | T-14/190/14/0                   |              |
| 2.0                 |                 |                                 | C #11/10     |

▶ 變更傳輸模式參數(Operating Settings)

| Web Consein Setting           | - Maxwell In | wart Explorer                |          |
|-------------------------------|--------------|------------------------------|----------|
| tath main and                 | NO ROAS      | U IAD BRD                    |          |
| 0 - H-LO                      | 1 2 4        | ) Pus ganar @ 3-3 19 - 🛛 🖗 🖓 | 1 Q II 😔 |
| 194 ED + 🖉 has mits 198 21279 |              | 2 (D 44)                     |          |
| Web Configurat                | ton Page     |                              |          |
| - Nermark Settin              |              |                              |          |
| IP Address                    | State        | -                            |          |
| IP.                           | 192 168 2    | 27                           |          |
| NetMade                       | 253.0.0.0    |                              |          |
| Garren                        | 2011000      |                              |          |
|                               | _            |                              |          |
| - Serial Serings              |              |                              |          |
| Bend Rate                     | 19200        |                              |          |
| Data Format                   | 10.8.5       | (Parity Data her, Stop hits) |          |
| Hew Control                   | lione        |                              |          |
| Interface                     | 85-222       | 3                            |          |
|                               |              |                              |          |
| Operation Setti               | ngs          |                              |          |
| Operation Mode.               | TOP Serve    | *                            |          |
| Post Number                   | 4900         | 1.00                         |          |
| - TCP Consection              |              |                              |          |
| (I Abrars comed               |              |                              |          |
| O Tanenat daison              | pect .       | (1-65535ma)                  |          |
|                               |              |                              |          |
| <b>R</b> .                    |              |                              | @ #FE#56 |

- WE 模組無此選項
- ▶ 變更 TCP 傳輸參數(TCP Connection)

|                                                                                                    | RO ADAS                                                                                                    | A TAD RMD                                                         |                    |
|----------------------------------------------------------------------------------------------------|----------------------------------------------------------------------------------------------------|-------------------------------------------------------------------|--------------------|
| 0 · x-10                                                                                                    |                                                                                                    | 🖕 🖓 100 👷 100 m 🕘 💮 🖓 🖓 🖓 🖓 🖓                                     | V 🗣 🔏 🖸 🖽 🙄        |
| NO- 614-11                                                                                                    | VELOB-2127V                                                                                                    |                                                                   | e alega genere 🖉 🖬 |
| Carles.                                                                                                    |                                                                                                    |                                                                   | 1                  |
| - Nerial Sottings                                                                                               |                                                                                                    |                                                                   |                    |
| Band River                                                                                                    | 19200                                                                                                    | -                                                                 |                    |
| Data Format                                                                                                    | 14.81.11                                                                                                    | (Parity Data hits Stop bits)                                      |                    |
| New Costful.                                                                                                    | Home                                                                                                    |                                                                   |                    |
| Interface:                                                                                                    | 85-332                                                                                                    |                                                                   |                    |
|                                                                                                    |                                                                                                    |                                                                   |                    |
| - Operation Sett                                                                                                | lags                                                                                                    |                                                                   |                    |
| Operation Moder                                                                                                 | TCP Serve                                                                                                    |                                                                   |                    |
| Fort Number                                                                                                    | 4000                                                                                                    |                                                                   |                    |
|                                                                                                    |                                                                                                    |                                                                   |                    |
| - TCP Connection                                                                                                |                                                                                                    |                                                                   |                    |
| Test of the second second second second second second second second second second second second second second s |                                                                                                    |                                                                   |                    |
| in second second                                                                                                | internet in the second                                                                                                    |                                                                   |                    |
| C Tanent disco                                                                                                  | and the second second s | (3-0223288)                                                       |                    |
| O Tanent door                                                                                                   |                                                                                                    | ()-0222708)                                                       |                    |
| O Timent door                                                                                                   |                                                                                                    | (G-1024 Josed)                                                    |                    |
| O Timeout docu                                                                                                  | r i i i i i i i i i i i i i i i i i i i                                                                                                    | (G-1024 (ote))<br>(G-1024 (ote))                                  |                    |
| O Timenet datos                                                                                                 |                                                                                                    | (G-1024 Notes)<br>(G-1024 Notes)<br>(G-45555mi)<br>(D-45555mi)    |                    |
| © Tanent doos<br>— Data Packing<br>— Length<br>— Tanent<br>— Defauter                                           |                                                                                                    | (3-0024 (types))<br>(3-0024 (types))<br>(3-065535ms)<br>(discode) |                    |
| © Tannot door<br>Data Packing<br>Length<br>Discout<br>Defauter                                                  |                                                                                                    | (1-0024 (mes))<br>(1-0024 (mes))<br>(1-00555(mi))<br>(des code)   |                    |
| O Tanent data<br>- Data Packing<br>- Leigh<br>- Tanent<br>- Defaute<br>- Defaute<br>- Defaute                   |                                                                                                    | (1-0524 hytes)<br>(1-0524 hytes)<br>(1-05555as)<br>(des code)     |                    |

- WE 模組無此選項
- ▶ 變更資料封包參數(Data Packing)

| Contract of the local division of the local division of the local | AL 148 - 2 1371                       | · + #1+1-12222 |
|----------------------------------------------------------------------------------------------------|---------------------------------------|----------------|
|                                                                                                    |                                       |                |
| - Nerial Settings                                                                                                    |                                       |                |
| Band Rate                                                                                                    | 19200                                 |                |
| Data Format                                                                                                    | 11.II.1 (Parity Data hits, Stop bits) |                |
| New Control                                                                                                    | None in                               |                |
| Interface:                                                                                                    | 85-232 #                              |                |
|                                                                                                    |                                       |                |
| Operation Sett                                                                                                    | ngs.                                  |                |
| Operation Moder                                                                                                    | TCP Sever m                           |                |
| Port Namber                                                                                                    | 4000                                  |                |
| 112-257/052                                                                                                    |                                       |                |
| - ICF Connection                                                                                                    |                                       |                |
| C To and the second                                                                                                    | - In and a                            |                |
| C Innend discos                                                                                                    | nect (3-0027/3mm)                     |                |
| Data Packing *                                                                                                    |                                       |                |
| FI tourst                                                                                                    | (3-1924 tytes)                        |                |
| C Leigh (C-1924 Inter)                                                                                                    |                                       |                |
| <ol> <li>Lengts</li> <li>Tassess</li> </ol>                                                                                                    |                                       |                |
| D Tanent                                                                                                    | (http://ode/)                         |                |

● WE 模組無此選項

3.3.新参數運行

- ▶ "Submit" 將新的設定值存入 WE/SE 模組,並重啟 WE/SE 模組使新參數生效
- ▶ 執行 "Cancel" 則回覆到進入此畫面時的原始設定

| 69Q1 + @36333             | 1148.21371 |                                | + %1+1-12000 (*) |
|---------------------------|------------|--------------------------------|------------------|
| Carlos .                  |            |                                |                  |
| - Name and Address of the |            |                                |                  |
| Band River                | 19205      |                                |                  |
| Data Format               | 14.10.1    | W (Parity Data hdy Steve Lity) |                  |
| New Control               | Home       | and the second second second   |                  |
| Interface.                | 85.332     |                                |                  |
|                           |            |                                |                  |
| - Operation Settle        | -          |                                |                  |
| Operation Moder           | TCP Serve  |                                |                  |
| Port Namber               | 4000       |                                |                  |
|                           |            |                                |                  |
| TCP Connection            |            |                                |                  |
| 19 Always council         | C          |                                |                  |
| O Timerat discoss         | sect       | (1-65535ms)                    |                  |
| - P2 (01-20-0)            |            |                                |                  |
| Data Packing -            | -          | 10.1000 mm                     |                  |
| £1.00                     |            | To set out                     |                  |
| and Landout.              |            |                                |                  |
| L Drimin                  |            | (Bets code)                    |                  |

4. Command Mode(簡單指令設定)

命令模式可以透過串口及網路介面對 WE/SE 模組進行參數變更,使用者可以透過簡單的指令完成 WE/SE 模組的參數變更.

此功能主要是針對設備應用所設計,讓設備在與 WE/SE 模組已經完成串口連接後,仍 可以透過串口由設備對 WE/SE 模組進行 WE/SE 模組的參數設定,不需要 WE/SE 模組接到 電腦端進行設定.

如此一來在最終客戶端使用時,如WE/SE 模組的設定有問題或不想讓客戶透過網路端對WE/SE 模組進行參數設定,都可以藉由已經寫在設備中的一個小小程式,輕鬆完成設定

平時,系統開發者也可以透過此種方式,透過 HyperTerminal 來對 WE/SE 模組進行設定 除透過串口外,也提供網路端介面,不論用戶或設備開發商,也可以透過 "HyperTerminal" 或 "telnet" 程式,輕鬆的完成 WE/SE 模組參數變更

4.1.由 Serial 端執行 Command Mode

▶ HyperTerminal 選用"COM Port"

| * 01 08 2' | 22.49.391                                                                                                    | ? 🛛  |
|------------|----------------------------------------------------------------------------------------------------|------|
|            | and the sector of the sector of the sector o |      |
|            | 請輸入要級號的電話號碼詳細資料:                                                                                                    |      |
|            | <b>國家(地區)(二):</b> 中華民語(886)                                                                                                    | ¥    |
|            | <b>延続但</b> : 2                                                                                                    |      |
|            | 電話號碼(2):                                                                                                    |      |
|            | 使用連線 00 0005                                                                                                    | ×    |
|            | 横方                                                                                                    | Pr/d |
|            |                                                                                                    |      |

詳細操作步驟請參考 4.5 節" Command Mode 操作範例"

▶ 將 Switch 4,5 調至 ON-ON

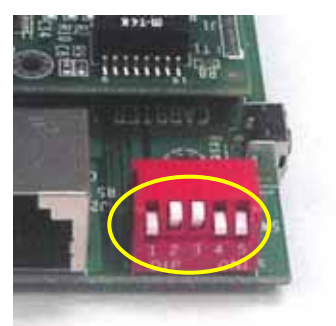

▶ WE/SE 模組的 Ready LED 會閃,即表示以進入 Command Mode

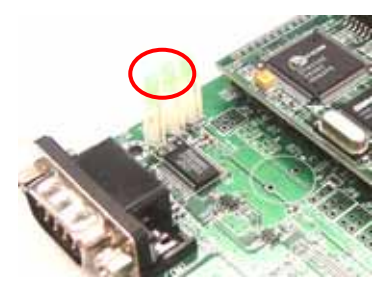

- ▶ 此時 WE/SE 模組只會將收到的資料進行 Command 處理,不會做為資料傳輸,且原來網路端所有的通訊都會停止,包括 Web Console
- ▶ 離開 Command Mode 需將 Switch 調整到對應的模式,並且執行離開 Command 或重啟 WE/SE 模組
- 4.2.網路端執行 Command Mode (TCP Port No 5001)
  - ➢ HyperTerminal 選用"TCP/IP (Winsock)"

| test 內容     |                                          | ? 🔀        |
|-------------|------------------------------------------|------------|
| 連線到 設定      |                                          |            |
| 🦓 test      | 安東國法                                     | τ          |
| 國家 (地區)(二): | 中華民國 (886)                               | ~          |
| 請輸入區碼,但     | 不要輸入長途電話號碼的                              | 155.       |
| 画碼(E):      | 2                                        |            |
| 電話號碼(2):    |                                          |            |
| 連線方式(10):   | SoftV92 Data Fax Modem v<br>COM4<br>COM5 | with Smart |
| ☑ 使用器碼(地)   | TCP/IP (Winsock)                         |            |
| □忙禄時重級位     | D                                        |            |
|             | 確定                                       | 取消         |

▶ 輸入 WE/SE MODULEIP address 及 WE/SE 模組特定的 Port No. 5001

| het AB 22                  |  |
|----------------------------|--|
| <br>WINNI ACE              |  |
| 20 WEETO                   |  |
|                            |  |
| EIM(T(2)) 192 108 1127     |  |
| #38143814620 5001          |  |
| CONTRACTOR CONTRACTOR      |  |
| ##7535(0) [TCHP (#ansk) [# |  |
|                            |  |
|                            |  |
|                            |  |
| HE BUR                     |  |
|                            |  |
|                            |  |
|                            |  |

▶ 輸入 Command "\$LOG"

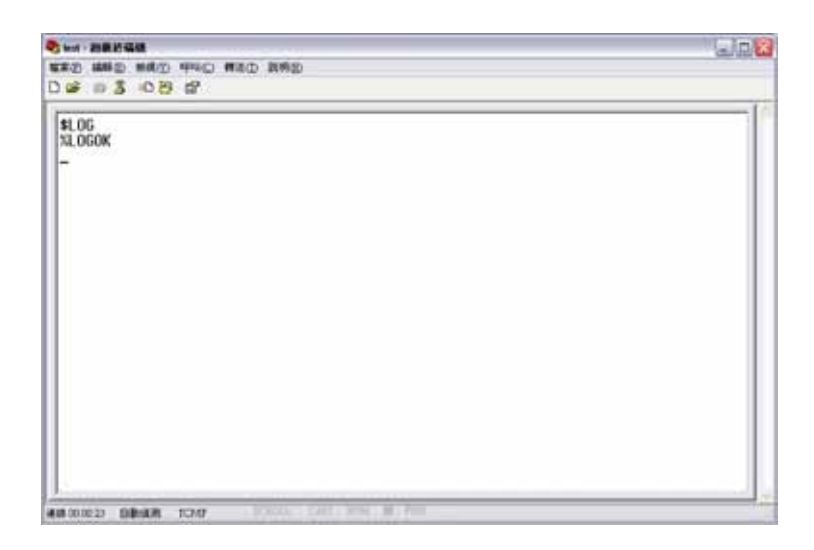

▶ 此時 WE/SE 模組的 Ready LED 會閃,即表示以進入 Command Mode

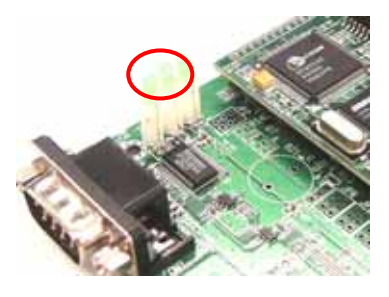

## 4.3.Command Mode 用法

Command Format

[Start Code][Command][OP Code][OP Code Parameters][End Code]

'\$': Start Code(1 byte)

'Command': 讀取或設定設定,'S'表示進行設定,'G'表示讀取目前設定
'OP Code': 對應操作的設定代碼,如"LI"表示網路 IP Address
'OP Code Parameters': 當 Command 為'S'時,各個設定代碼的搭配參數
'End Code': 各個 Command 的結束字元,固定兩個 Byte"0x0d0x0a" (CRLF)
如:

- 讀取 WE/SE 模組 LAN IP address: \$GLI(CRLF)
- 設定 WE/SE 模組 LAN Subnet Mask: \$SLN255.255.255.0(CRLF)

# Reply Message Format

Command 正確時的回覆:

當 Command 是'S'變更設定時:
[Start Code][Command][OK Message][End Code]
'Start Code': 固定 "%"
'Command': Command': 操作正確時,一律回應"ANS"
'OK Message': "OK"當 Command 是'S'讀取設定時:
'End Code':固定兩個 Byte"0x0d0x0a" (CRLF)

如:回應設定 WE/SE 模組 LAN IP address: %ANSOK(CRLF)

當 Command 是'G'讀取設定時:
[Start Code][Command] [Reply Message][End Code]
'Start Code': 固定 "%"
'Command': Command': 操作正確時,一律回應"ANS"
''Reply Message': 實際自 WE/SE 模組所讀取到的參設定
'End Code':固定兩個 Byte"0x0d0x0a" (CRLF)
如: 回應讀取 WE/SE 模組 LAN Subnet Mask: %ANS255.255.255.0(CRLF)

Command 不正確時的回覆:

[Start Code][Error Message][End Code] 'Start Code': 固定 "%" 'Error Message': "ERR" 'End Code':固定兩個 Byte"0x0d0x0a" (CRLF) 固定是: %ERR(CRLF)

4.4.OP Code and OP Code Parameters

| OP Code | OP Code 簡介      | 可用 Command | OP Code Parameters |
|---------|-----------------|------------|--------------------|
| 基本信息类   | 頁               |            |                    |
| BM      | 產品名稱            | G only     | 回傳值:               |
|         |                 |            | SE-100M            |
|         |                 |            | WE-200M            |
| BN      | 產品別名            | S, G       | 任意字元,長度最長 14 byte  |
| BP      | 密碼設定            | S only     | 任意字元,長度最長 8 byte   |
| BV      | Firmware 版本     | G only     | 格式: x.xx.xxx       |
| BW      | Watch dog mode  | S, G       | 0: disable         |
|         |                 |            | 1: enable          |
| LAN 設定  |                 |            |                    |
| LI      | IP Address      | S, G       | 格式:xxx.xxx.xxx.xxx |
| LN      | Subnet Mask     | S, G       | 格式:xxx.xxx.xxx.xxx |
| LG      | Gateway         | S, G       | 格式:xxx.xxx.xxx.xxx |
| LC      | 取得 IP 的方法       | S, G       | 0 : static IP      |
|         |                 |            | 1 : DHCP           |
| LM      | MAC Address     | G only     | 格式: xx:xx:xx:xx:xx |
| LS      | 網路連線狀態          | G only     | 回應內容有三種:           |
|         |                 |            | link Fail          |
|         |                 |            | link ok, 100M      |
|         |                 |            | link ok, 10M       |
| LW      | TCP window size | S, G       | 0: 1024 bytes      |

|      |                 |        | 1: 512 bytes                 |
|------|-----------------|--------|------------------------------|
|      |                 |        | 2: 256 bytes                 |
|      |                 |        | 3: 128 bytes                 |
| 網路連續 | 線設定             |        |                              |
| OP   | Firmware        | G      | 0: 表示不 support               |
|      | support 哪些 op   |        | 1: 表示 support                |
|      | mode            |        | bit 0: tcp server mode       |
|      |                 |        | bit 1: tcp client mode       |
|      |                 |        | bit 2: real com              |
|      |                 |        | bit 3: udp                   |
| OM   | Operation Mode  | G only | "TC": TCP Cliet              |
|      |                 |        | "TS": TCP Server             |
|      |                 |        | "UD": UDP                    |
| OC   | 是否啟動            | S, G   | 可設定參數:                       |
|      | Timeout         |        | "AC": always connect         |
|      |                 |        | "TO": 啟動 Timeout,需搭配 OP      |
|      |                 |        | Code "OU"                    |
| OU   | Timeout 值,以分    | S, G   | 可設定範圍: 1~99                  |
|      | 鐘為單位            |        | 需搭配 OP Code "OC 需搭配 OP       |
|      |                 |        | Code "OU""                   |
| OD   | 所使用的 Data       | S, G   | 設定格式:3 位數                    |
|      | Packing 方式      |        | 百位: Delimiter                |
|      |                 |        | 十位: Timeout                  |
|      |                 |        | 個位:長度                        |
|      |                 |        | 1:表示 Enable                  |
|      |                 |        | 0:表示 Disable                 |
|      |                 |        | 搭配 OP Code: "OS", "OT", "OL" |
| OS   | Delimiter 設定    | S, G   | 可設定兩位 Hex                    |
|      |                 |        | 搭配 OP Code: "OD"             |
| OT   | Timeout 設定,以    | S, G   | 可設定範圍: 1~65535               |
|      | ms 為單位          |        | 搭配 OP Code: "OD"             |
| OL   | 封包長度設定,         | S, G   | 可設定範圍: 1~1024                |
|      | 以 Byte 為單位      |        | 搭配 OP Code: "OD"             |
| OF   | 是否使用 IP         | S, G   | 0: 表示啟用                      |
|      | Filtering       |        | 1: 表示啟用                      |
|      |                 |        | 搭配 OP Code "OI"              |
| OI   | IP Filtering 範圍 | S, G   | 格式:ip1:ip2                   |
|      |                 |        | ip1: 起始 IP address           |
|      |                 |        | ip2: 結束 IP address           |
|      |                 |        | 搭配 OP Code "OF"              |

| OA              | TCP Alive Check   | S, G | 可設定範圍: 0~99                              |  |  |
|-----------------|-------------------|------|------------------------------------------|--|--|
|                 | Timeout 設定,以      |      | 當設為 0 時,表示不啟用 TCP Alive                  |  |  |
|                 | 分鐘為單位             |      | Check                                    |  |  |
| TCP Server 傳輸設定 |                   |      |                                          |  |  |
| VP              | TCP Server        | S, G | 可設定範圍:1~65535                            |  |  |
|                 | Local Listen Port |      |                                          |  |  |
| TCP Client      | 傳輸設定              |      |                                          |  |  |
| CI              | TCP Client        | S, G | 格式:xxx.xxx.xxx.xxx                       |  |  |
|                 | Destination IP    |      |                                          |  |  |
| СР              | TCP Client        | S, G | 可設定範圍: 0~65535                           |  |  |
|                 | Destination Port  |      |                                          |  |  |
| CC              | TCP Client        | S, G | 0 : connecting after power on            |  |  |
|                 | Connecting at     |      | 1 : connecting while serial data arrived |  |  |
| CE              | DNS               | S, G | 0: disable, 1: enable                    |  |  |
|                 | enable/disable    |      |                                          |  |  |
| CN              | DNS query name    | S, G | 任意字元,長度最長 24 byte                        |  |  |
| CS              | DNS server ip     | S, G | 1.1.1.1,2.2.2.2                          |  |  |
|                 |                   |      | 最多2個IP, 用逗號分開                            |  |  |
| UDP 傳輸設定        |                   |      |                                          |  |  |
| UI              | UDP Destination   | S, G | 格式:xxx.xxx.xxx.xxx                       |  |  |
|                 | IP                |      |                                          |  |  |
| UP              | UDP Destination   | S, G | 可設定範圍: 0~65535                           |  |  |
|                 | Port              |      |                                          |  |  |
| UL              | UDP Local         | S, G | 可設定範圍: 0~65535                           |  |  |
|                 | Listen Port       |      |                                          |  |  |
| 串口設定            |                   |      |                                          |  |  |
| SI              | 串口介面              | S, G | 可設定參數:                                   |  |  |
|                 |                   |      | RS-232: "RS-232"                         |  |  |
|                 |                   |      | RS-422: "RS-422"                         |  |  |
|                 |                   |      | RS-485: "RS-485"                         |  |  |
| SP              | Firmware          | G    | 0: 表示不 support                           |  |  |
|                 | support 哪些        |      | 1: 表示 support                            |  |  |
|                 | interface         |      | bit 0: RS-232                            |  |  |
|                 |                   |      | bit 1: RS-485                            |  |  |
|                 |                   |      | bit 2: RS-422                            |  |  |
| SB              | 串口速度              | S, G | 可設定參數:                                   |  |  |
|                 |                   |      | "1200", "2400", "4800", "9600",          |  |  |
|                 |                   |      | "19200", "38400"                         |  |  |
| SD              | 串口格式              | S, G | 可設定參數:                                   |  |  |

|         |                   |        | "N72", "E71", "O71", "N81", "E72", |
|---------|-------------------|--------|------------------------------------|
|         |                   |        | "O72", "E81", "O81", "N82"         |
| SF      | 串口流量控制            | S G    | 可設定參對:                             |
|         | 1 1/2 12 14       | 5, 0   | "NONE" RTS/CTS" XON/XOFF"          |
| GPIO 設定 |                   |        |                                    |
|         | Initial CPIO to   | S C    | 可铅定条數·                             |
|         | Digital Output or | 5,0    | 10人分数,<br>枚才,                      |
|         | Input             |        | $10 $ y $_{\rm V}$ .               |
|         | Input             |        | Own way way way (Output)           |
|         |                   |        | v-I/O 绝验                           |
|         |                   |        | $x = 1/0$ on $y_{1}$               |
|         |                   |        | V-II/L 初始值                         |
|         |                   |        | eg. Set GP10 5, 4, 5 to DO Mode    |
|         |                   |        | \$5DMI:3,4,5                       |
|         |                   |        | eg. Set GPIO 0, 1 to DO Mode       |
|         |                   |        | \$SDMO:0:H,1:L,2:H                 |
| DO      | Digital output    | S, G   | 可設定答數:                             |
|         | status            |        | 格式:                                |
|         |                   |        | H:x,x,x,x (High status)            |
|         |                   |        | L:x,x,x,x(Low status)              |
|         |                   |        | H for High                         |
|         |                   |        | L for Low                          |
|         |                   |        | eg. Set DO 0, 1 to Low             |
|         |                   |        | \$SDOL:0                           |
|         |                   |        | eg. Set DO 2 to High               |
|         |                   |        | \$SDOH:2                           |
|         |                   |        | 回傳格式:                              |
|         |                   |        | 0 for Low                          |
|         |                   |        | 1 for High                         |
|         |                   |        | eg. %GDO 0=1, 1=0                  |
|         |                   |        | DO 0 is High. DO 1 is Low          |
| DI      | Digital input     | G only | 回傳格式:                              |
|         | status            |        | x=y,x=y,,,,                        |
|         |                   |        | 0 for Low                          |
|         |                   |        | 1 for High                         |
|         |                   |        | eg. %GDI 3=1, 4=0                  |
|         |                   |        | DI 3 is High. DI 4 is Low          |
| DS      | Switch 0/1 狀態     | G only | 格式:                                |
|         |                   |        | V, V                               |
|         |                   |        | v=ON/OFF                           |

| 離開 Command Mode |             |        |                        |
|-----------------|-------------|--------|------------------------|
| YC              | System Call | S Only | 可設定參數:                 |
|                 |             |        | "R": 重啟 WE/SE 模組       |
|                 |             |        | "D": 將設定回到出廠值          |
|                 |             |        | "S": WE/SE 模組進入軟體升級模式  |
| EI              | Exit Only   | S Only | 無搭配參數.                 |
|                 |             |        | 直接離開 Command Mode 回到資料 |
|                 |             |        | 傳輸模式,不會重啟 WE/SE 模組     |

## ▶ 注意

- Serial Command 一律使用大寫
- 所有參數一經設定,直接存入 WE/SE 模組,需重新啟動 WE/SE 模組新的參數才會
   生效
- 並非所有 OP Code 都是可以讀取和設定雙向操作
- 如果 5 分鐘沒有任何 command 執行,則回自動離開 command mode,重新偵測是否 有新的進入 command mode 要求

### 4.5.Command Mode 操作範例

- 4.5.1. 透過網路端(參考 4.2)利用 command 變更 WE/SE 模組的 IP 地址作為範例說明
  - ▶ 進入 command mode
    - HyperTerminal 選用"TCP/IP (Winsock)"

| test 內容        | ?                                                   |
|----------------|-----------------------------------------------------|
| 連線到 放定         |                                                     |
| Sect.          | 使更鄙示①                                               |
| 國家 (地图 C):     | 中華民國 (886)                                          |
| 請輸入區碼,但        | 不要輸入長途電話號碼的首碼。                                      |
| <b>医钙(E)</b> : | 2                                                   |
| 電話就碼(E):       |                                                     |
| 連線方式(型):       | SoftW92 Data Fax Modern with Smarth<br>COM4<br>COM5 |
| ✔ 使用圆碼(地)      | TCMP (Winsock)                                      |
| □ fC線時重搬位      | 0                                                   |
|                | 確定 取清                                               |

● 輸入 WE/SE 模組 IP address 及 WE/SE 模組特定的 Port No. 5001

| and states and a state |                                                                                                    | Stark. |
|------------------------|----------------------------------------------------------------------------------------------------|--------|
| 5 6 6 1 0 8 6          | San AD<br>ANSI AT<br>San AD<br>San AD<br>S |        |
|                        | ###7535(@) TC2102 (Wannels) (#                                                                                                    |        |

● 輸入 Command "\$LOG",進入 Command Mode

| ten manage                                | _ lo 8 |
|-------------------------------------------|--------|
| ##2 ###2 ##2 ##2 ##2 ##2<br>D & 9 \$ 42 8 |        |
| \$1.0G<br>74.0GOK<br>~                    |        |
| AGONED BRAN TON - DOOL DAT MAL & PR       |        |

- ▶ 變更 IP Address
  - 讀取原來的 LAN IP

輸入 Command: \$GLI(Enter)

| 🍓 test -         | 🌯 test - 超級終端機 |       |       |                |       |  |  |  |
|------------------|----------------|-------|-------|----------------|-------|--|--|--|
| 檔案④              | 編輯(E)          | 檢視(型) | 呼叫(C) | 轉送( <u>T</u> ) | 說明(出) |  |  |  |
| 🗅 🚔              | 1              | =C 🎦  | P     |                |       |  |  |  |
| \$GL<br>%GL<br>- | I<br>I192.:    | 168.2 | .127  |                |       |  |  |  |

● 進行 LAN IP 變更

輸入 Command: \$SLI192.168.2.126(Enter)

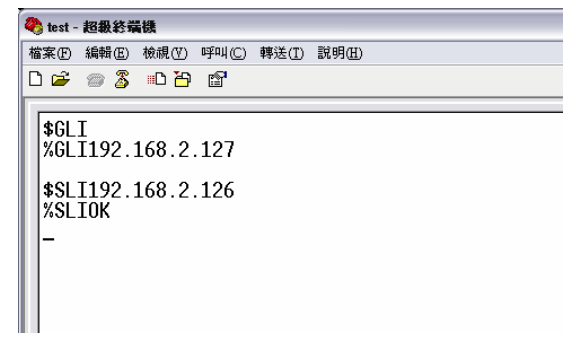

● 確定新的 IP 生效,將 WE/SE 模組重新啟動

輸入 Command: \$SYCR(Enter)

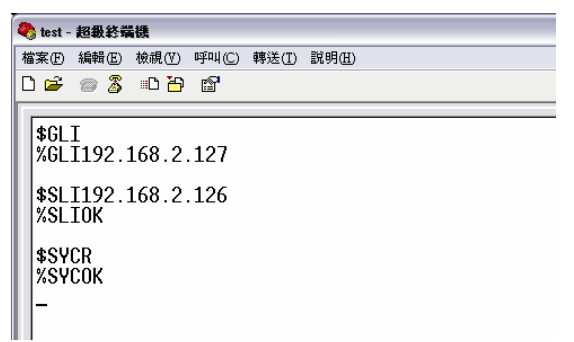

▶ 利用 ping 指令確定 IP 更改成功

輸入: ping 192.168.2.126

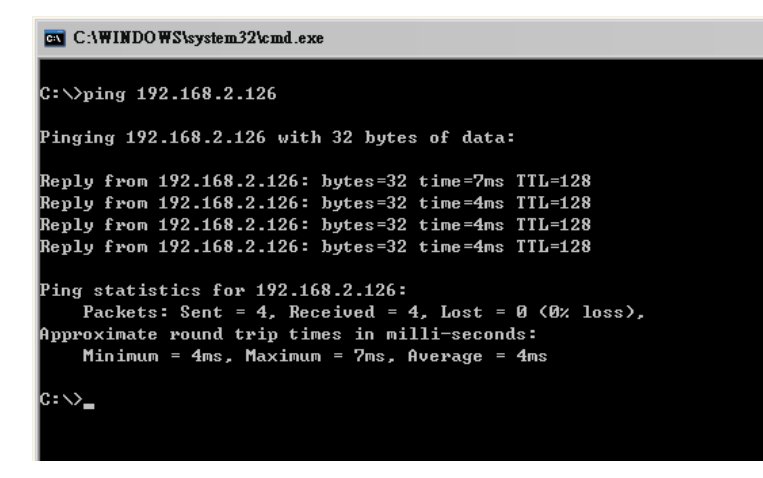

4.5.2. 透過 Serial 端(參考 4.1),利用 Command 變更 WE/SE 模組的 IP 地址作為範例說明

- ▶ 啟動 HyperTerminal 作為模擬設備
- ▶ 並將 WE-200-EV/SE-100-EV 調到 RS-232 Mode
  - 將 Switch 1,2,3 調至 ON-OFF-OFF(RS-232)
- ▶ 將 WE/SE 模組切換至 Command Mode
  - 將 Switch 4,5 調至 ON-ON(Command Mode)
  - 此時 WE/SE 模組的 Ready LED 會閃,即表示以進入 Command Mode

▶ 已知原 WE/SE 模組出廠值,串口設定為 19200bps, N-8-1

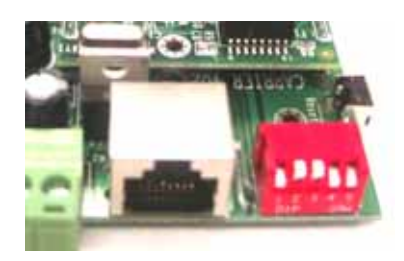

| COM5 內容    |           | ? 🗙            |
|------------|-----------|----------------|
| 連接埠設定      |           |                |
|            |           |                |
| 每秒傳輸位元(B): | 19200     | ~              |
| 資料位元(1):   | 8         | ~              |
| 同位檢查(P):   | 無         | ~              |
| 停止位元③:     | 1         | ~              |
| 流量控制(F):   | <b>#</b>  | ~              |
|            | 還原成預調     | 设值(R)          |
| <br>       | としい 取消 しし | 套用( <u>A</u> ) |

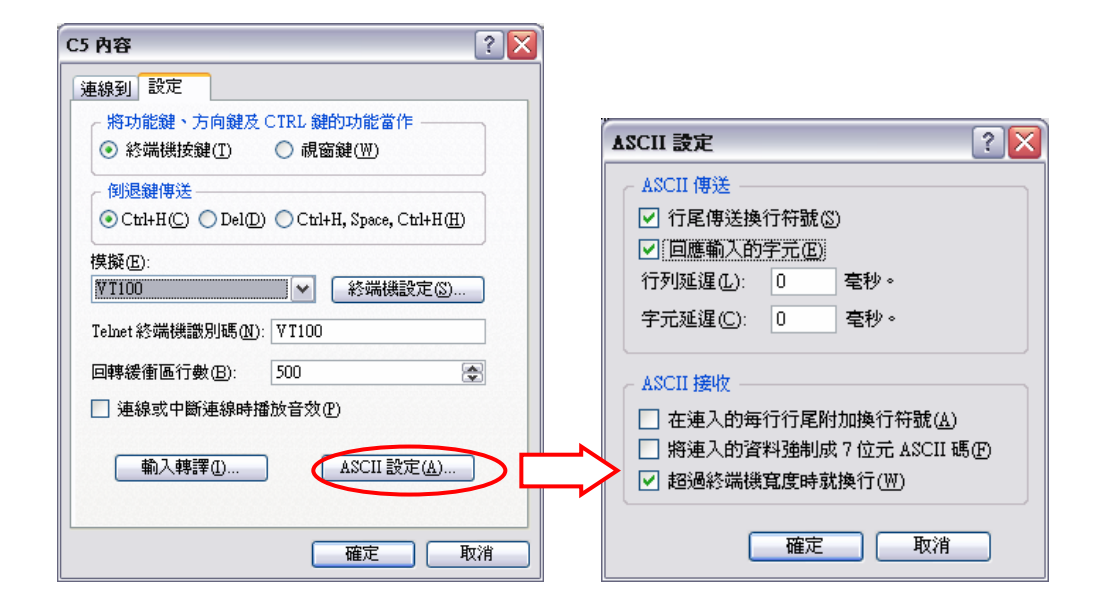

| ant- 創業的構成                                             | 5.0 |
|--------------------------------------------------------|-----|
| 化图 植鳞面 植桃田 可叫口 精速田 脱粉田                                 |     |
| e = 3 - 0 B B                                          |     |
|                                                        |     |
|                                                        |     |
|                                                        |     |
|                                                        |     |
|                                                        |     |
|                                                        |     |
|                                                        |     |
|                                                        |     |
|                                                        |     |
|                                                        |     |
|                                                        |     |
|                                                        |     |
|                                                        |     |
|                                                        |     |
|                                                        |     |
|                                                        |     |
|                                                        |     |
|                                                        |     |
|                                                        |     |
|                                                        |     |
|                                                        |     |
| 00.00.05 BEHALM 19000 B.W.L. 2000 CASE - FUN - EX FILM |     |
| WWWW EDITORY CONTRACTORY                               |     |

▶ 讀取原來的 LAN IP

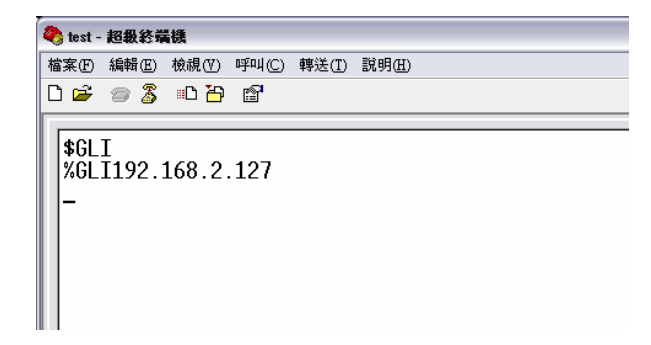

▶ 進行 LAN IP 變更

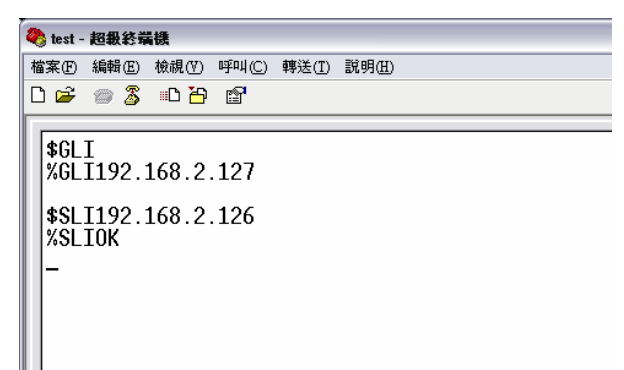

- ▶ 確定新的 IP 生效
  - 先將 Switch 調至 OFF-OFF "Data Mode"
  - 輸入 Command: \$SYCR(Enter),重啟 WE/SE 模組

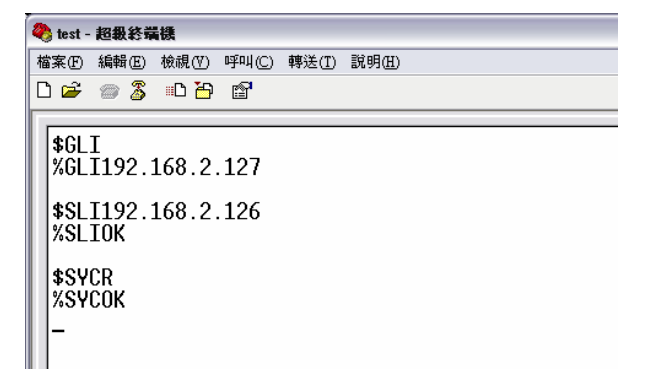

▶ 利用 ping 指令確定 IP 更改成功

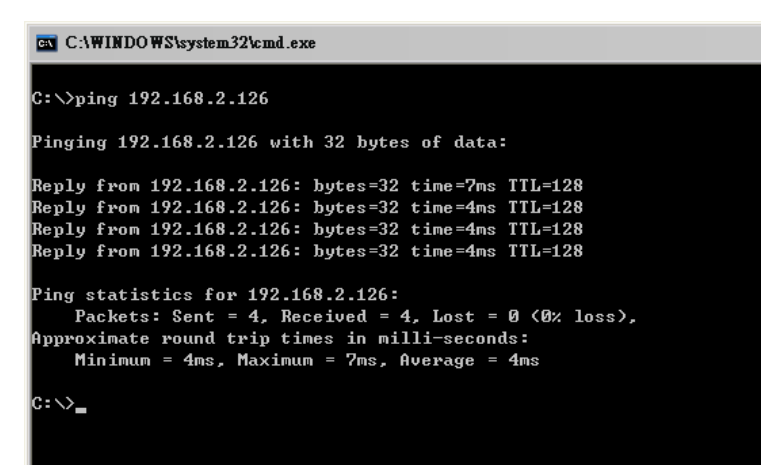

- 5. 連線測試
- 5.1.環境設定
  - ▶ 透過 RS-232 NULL Modem Cable(註)將 WE-200-EV/SE-100-EV P1 與 PC COM Port 連接
  - ▶ 將 WE-200-EV/SE-100-EV 與 PC 透過 網路 Switch 或 Cross-Over Cable 連接在同一 LAN
  - ➤ 安裝 WE-200-EV/SE-100M-EV 電源(9~30VDC, >300mA)

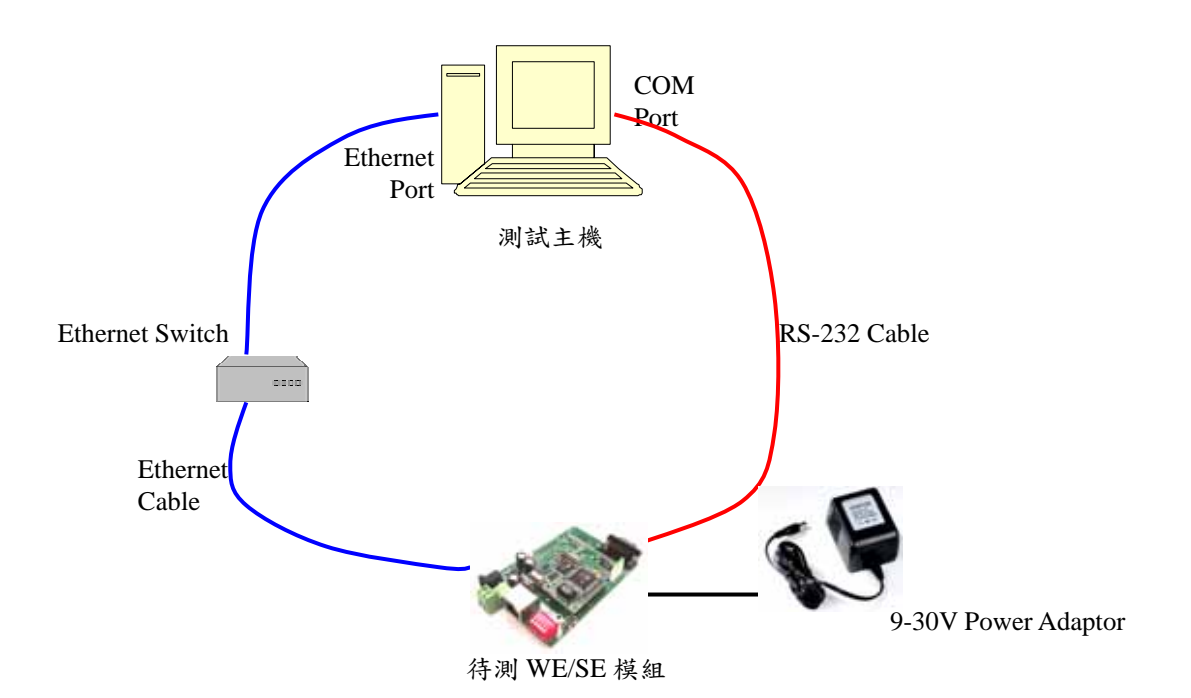

註: RS-232 NULL Modem Cable 腳位定義:

| DB9 母頭 | 接頭型式              | DB9 母頭 |
|--------|-------------------|--------|
| Pin No |                   | Pin No |
| 1      | $\leftrightarrow$ | 1      |
| 2      | $\leftrightarrow$ | 3      |
| 3      | $\leftrightarrow$ | 2      |
| 4      | $\leftrightarrow$ | 6      |
| 5      | $\leftrightarrow$ | 5      |
| 6      | $\leftrightarrow$ | 4      |
| 7      | $\leftrightarrow$ | 8      |
| 8      | $\leftrightarrow$ | 7      |
| 9      | Х                 | 9      |

### 5.2.軟體

- ▶ 利用 HyperTerminal 做為串口設備模擬
- ▶ 利用 HyperTerminal 做為主機端 TCP Client 程序

#### 5.3.設定 WE/SE 模組

- ▶ 串口參數: RS-232, 9600 bps, N-8-1
- ▶ 並將 WE-200-EV/SE-100-EV 調到 RS-232 Mode

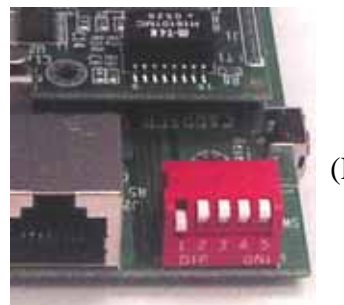

(RS-232)

- ▶ LAN 參數: 192.168.2.127
- ➤ TCP Server 參數: Listen Port 4000

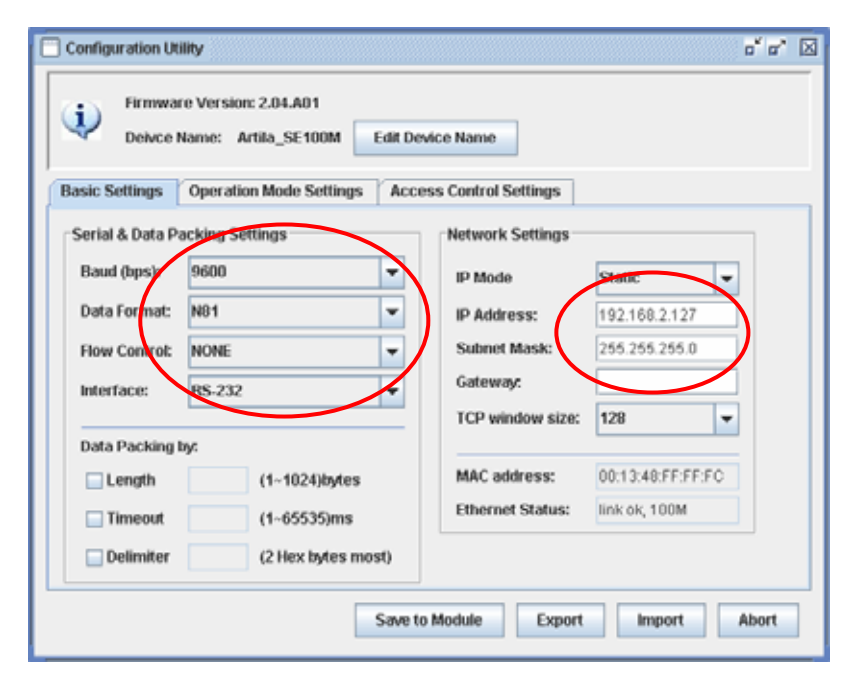

| Configuration Utility                                                                  |
|----------------------------------------------------------------------------------------|
| Firmware Version: 2.04.A01<br>Deivce Name: Artila_SE100M Edit Device Name              |
| Basic Settings Operation Mode Settings Access Control Settings                         |
| Operation Settings<br>OpModel Tcp Server<br>Listen Port: 4000<br>Timeout: (1=05035 ms) |
| Save to Module Export Import Abort                                                     |

5.4.設定第一個 HyperTerminal 程式做為模擬設備

| 連接埠設定         |                     |     |
|---------------|---------------------|-----|
| 每秒傳輸位元(B):    | 9600                |     |
| 資料位元(D):      | 8                   |     |
| 同位檢查(P):      | 無                   |     |
| 停止位元(2):      | 1                   |     |
| 流量控制①:        |                     |     |
|               |                     |     |
|               |                     |     |
|               |                     |     |
| c5 - 超級終端機    |                     | _ [ |
| 當案(乎編輯)臣)檢視(⊻ | ) 呼叫(C) 轉送(I) 說明(H) |     |
|               | <b>، این ا</b> ر    |     |
|               |                     |     |
|               | I                   |     |
|               | I                   |     |

- 5.5.設定第二個 HyperTerminal 程式做為主機端 TCP Client 程序
  - ▶ 再開啟一個 HyperTerminal,並選擇"TCP/IP (Winsock)"方式

| 連線到                | ? 🔀              |
|--------------------|------------------|
| æg nc              |                  |
| 輸入您要撥接的.           | 主機詳細資料:          |
| 主機位址(出):           |                  |
| 連接埠編號( <u>M</u> ): | 23               |
| 使用連線(11): 🤇        | TCP/IP (Winsock) |
|                    |                  |

▶ 設定 WE/SE 模組的網路參數

| Í | 連線到                | ? 🔀              |                          |   |
|---|--------------------|------------------|--------------------------|---|
|   | anc 💫              |                  |                          |   |
|   | 輸入您要撥接的            | 主機詳細資料:          |                          |   |
|   | 主機位址( <u>H</u> ):  | 192.168.2.127    | →WE/SE 模組 IP Address     |   |
|   | 連接埠編號( <u>M</u> ): | 4000             | →WE/SE 模組 TCP Listen Por | t |
|   |                    |                  |                          |   |
|   | 使用連線(N):           | TCP/IP (Winsock) |                          |   |
|   |                    | 確定取消             |                          |   |

▶ 建立 TCP/IP 連線

| 0 m - 1  | お長行  | 英雄  | 1       |             |       |                  |  |
|----------|------|-----|---------|-------------|-------|------------------|--|
| 韓実田      | 1014 | Ðŧ  | 1. A CO | <b>将</b> 4〇 | 轉迭(D) | 明白               |  |
|          | 0.2  | 5   | 08      | 12          |       |                  |  |
| -        | _    | _   | _       |             |       |                  |  |
|          |      |     |         |             |       |                  |  |
|          |      |     |         |             |       |                  |  |
|          |      |     |         |             |       |                  |  |
|          |      |     |         |             |       |                  |  |
|          |      |     |         |             |       |                  |  |
|          |      |     |         |             |       |                  |  |
|          |      |     |         |             |       |                  |  |
|          |      |     |         |             |       |                  |  |
|          |      |     |         |             |       |                  |  |
|          |      |     |         |             |       |                  |  |
|          |      |     |         |             |       |                  |  |
|          |      |     |         |             |       |                  |  |
|          |      |     |         |             |       |                  |  |
|          |      |     |         |             |       |                  |  |
|          |      |     |         |             |       |                  |  |
|          |      |     |         |             |       |                  |  |
|          |      |     |         |             |       |                  |  |
| A18 00 0 | 5.04 | np. | 18.20   | 272.42      | . 5   | C CAR BOAR BOARD |  |

5.6.資料傳輸測試

▶ 分別在兩個 HyperTerminal 中用鍵盤輸入任意資料,輸入的資料會在另一端 HyperTerminal 中顯示

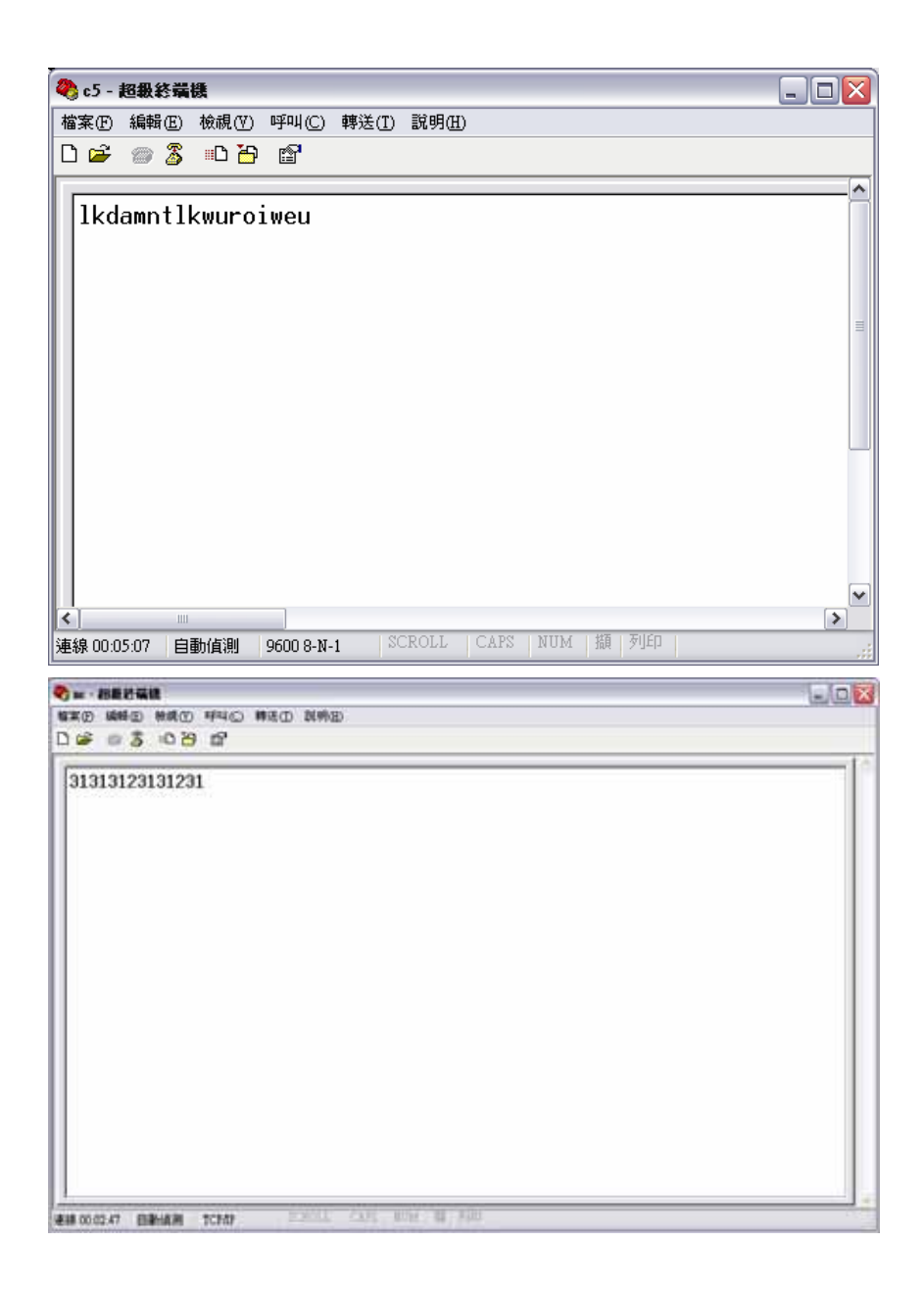

### Appendix A. WE/SE 模組軟體(Firmware)升級

- A1. 透過 Manager.JAR 進行升級
- 1. 安裝升級環境
  - ▶ 透過 RS-232 NULL Modem Cable(註一)將 WE/SE 模組 RS-232 口與 PC COM Port 連接
  - ▶ 將 WE/SE 模組與 PC 透過 網路 Switch 或 Cross-Over Cable 連接在同一 LAN
  - ▶ 安裝 WE/SE 模組電源, 9-30V, >300 mA

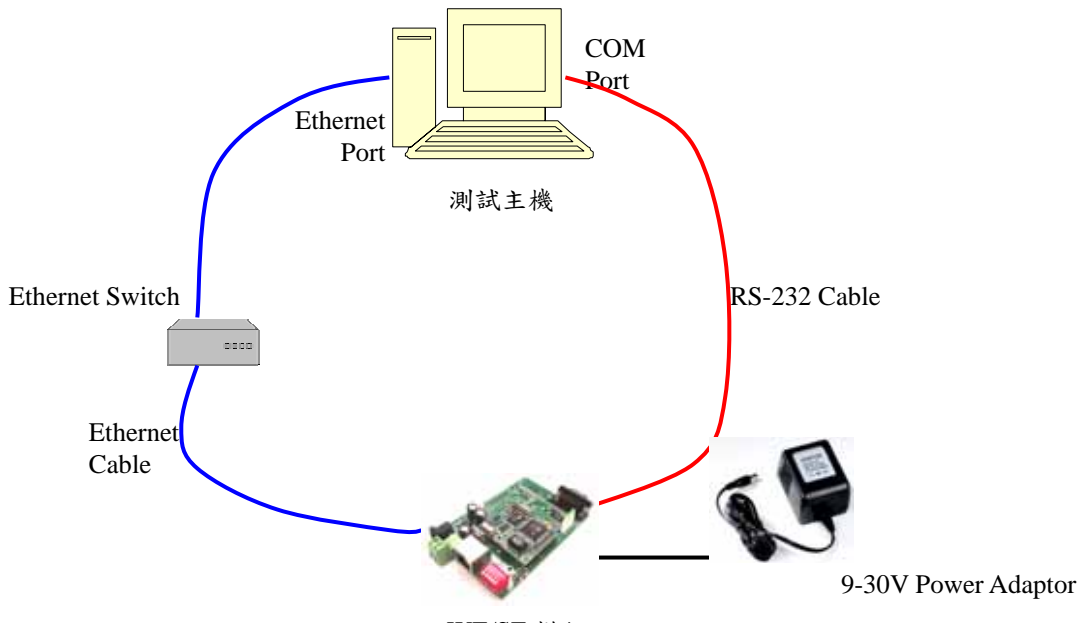

```
WE/SE 模組
```

註一:

一般 PC COM 都是 DB9 公頭,所以這條 Null Modem Cable 的接線方式應該如下,共 8 芯線:

| DB9 母頭 | 接頭型式              | DB9 母頭 |
|--------|-------------------|--------|
| Pin No |                   | Pin No |
| 1      | $\leftrightarrow$ | 1      |
| 2      | $\leftrightarrow$ | 3      |
| 3      | $\leftrightarrow$ | 2      |
| 4      | $\leftrightarrow$ | 6      |
| 5      | $\leftrightarrow$ | 5      |
| 6      | $\leftrightarrow$ | 4      |
| 7      | $\leftrightarrow$ | 8      |
| 8      | $\leftrightarrow$ | 7      |
| 9      | X                 | 9      |

2. 建構 Java 執行環境

因為 utility(Manager.JAR)是用 Java 語言所開發,所以電腦中如果沒有裝過 Java 環境,需先 安裝 Java RunTime 環境,然後再安裝 Java COM 物件,一部電腦,只需安裝一次

- ▶ 確認是否安裝過 Java Runtime
  - 可透過控制台中的新增移除程式判斷,是否已安裝

| Bittices      | 展在式                                                          |          | -15        |    |
|---------------|--------------------------------------------------------------|----------|------------|----|
| 聯             | 目前安泰的程式                                                      | 林序方式② 名解 |            |    |
| State .       | 107 Dathwart Update                                          | 254      | 3.79643    |    |
| 13a           | 💋 Lumi(R) Estrena Orophics 2 Driver                          |          |            |    |
| 4             | Data:Water WadDYD                                            | 大臣       | 40.79683   |    |
| 22            | ne fill Development En 5.0 Update 3                          | 大小       | 278.00643  |    |
| 1440          | 10 TillE Rominus Environment 5 0 Update 2                    | 大小       | 143.00MB   |    |
| -             | der TETE Ronates Environment 5.0 Update 3                    | 204      | 150.00048  |    |
| <u>o</u> .    | 1278 Routine Environment 5 0 Uplate 4                        | 大小       | 144.005433 |    |
| 製化時<br>indext | JEEE Runtime Environment 5.0 Update 6                        | 大小       | 145.00MB   | ę. |
| STAD          | HERBERTS.                                                    | 己建用      | 100        | 8  |
| 2             | 要保護或這種關係和這個程式+請該(從黨)式(因為)+                                   | 12.8     | 678        | 1  |
| 232.5         | 19 Jace 10                                                   |          |            | 1  |
| 6.FM          | iff Kan                                                      | 大小       | 0.93MB     | É  |
| SIG16         | LiveReg (Cystante: Corporation)                              | 大小       | TRMB       | É  |
|               | 1 Live Opdate 2.5 (Fynancie: Corporation)                    | 大臣       | 5.07MB     |    |
|               | 💕 Macameta Plath Player II                                   |          |            |    |
|               | 🛃 Massorth SET Franzensk 1.1                                 | 大小       | 36.150(B)  | £. |
|               | R Marcooft SUT Pennework 1.1 Chinese (Treditional) Long Pack | 老中       | 2.02540    | 6  |

- 未安裝,請下載 Java Runtime
  - 到 sun 網站(<u>http://java.sun.com/</u>)下載 java 執行環境(J2EE 1.4 or JESE 5.0)
  - 安裝下載的 java Runtime 軟體
- ➤ 安裝 Java com 物件(CD 中 Java 目錄)
  - 必需已安裝 Java TunTime
  - COM 物件是透過 PC COM port 進行軟體升級的必需物件
  - 執行 CD 中的"CommInstall.jar",自動將 Java COM 物件拷背到對應的目錄中

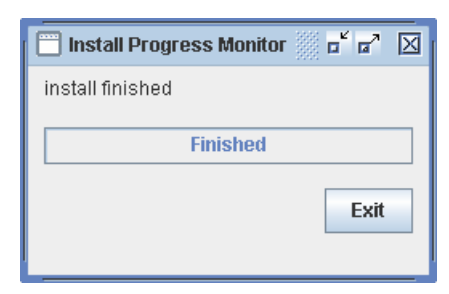

3. 確定 WE/SE 模組 DIP Switch 在 RS-232 Mode Switch Type (ON, OFF, OFF, OFF, OFF)

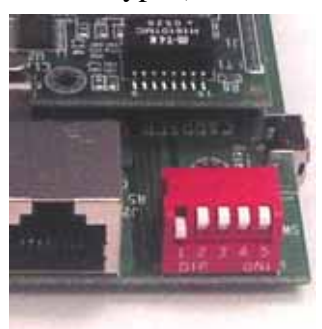

#### 4. 進行軟體升級

- ▶ 確定網路與 RS-232 已與測試電腦正確的連接
- ▶ 執行 WE/SE 模組 Utility

| Search hy IP           1         Artila_WE200M         00.13:48:C1:F2:03         192:188:2.127         255:255:0.0         0.0.0         None         WE-200M         Normal |        | wouerivanie | Password | Gateway | Netmask     | IP Address    | MAC Address       | Device Name    | Number | roadcast Search |
|----------------------------------------------------------------------------------------------------|--------|-------------|----------|---------|-------------|---------------|-------------------|----------------|--------|-----------------|
|                                                                                                    | Normal | WE-200M     | None     |         | 255.255.0.0 | 192.168.2.127 | 00:13:48:C1:F2:03 | Artila_VVE200M |        | earch by IP     |
|                                                                                                    |        |             |          |         |             |               |                   |                |        |                 |

執行時會自動進行一次網路偵測

▶ 進入升級步驟

點選右方找到的 WE/SE 模組,會在左方出現一個 upgrade 選項

|             | E PROTTI | ber Device Name | MAC Address       | IP Address    | Netmask     | Gateway | Password | Model Name | Device Mode |
|-------------|----------|-----------------|-------------------|---------------|-------------|---------|----------|------------|-------------|
| earch by IP | 1        | Artila_WE200M   | 00:13:48:C1:F2:03 | 192.168.2.127 | 255.255.0.0 | 0.0.0.0 | None     | WE-200M    | Normal      |
| pgrade      |          |                 |                   |               |             |         |          |            |             |
|             |          |                 |                   |               |             |         |          |            |             |
|             |          |                 |                   |               |             |         |          |            |             |
|             |          |                 |                   |               |             |         |          |            |             |
|             |          |                 |                   |               |             |         |          |            |             |
|             |          |                 |                   |               |             |         |          |            |             |
|             |          |                 |                   |               |             |         |          |            |             |
|             |          |                 |                   |               |             |         |          |            |             |
|             |          |                 |                   |               |             |         |          |            |             |
|             |          |                 |                   |               |             |         |          |            |             |
|             |          |                 |                   |               |             |         |          |            |             |
|             |          |                 |                   |               |             |         |          |            |             |
|             |          |                 |                   |               |             |         |          |            |             |
|             |          |                 |                   |               |             |         |          |            |             |
|             |          |                 |                   |               |             |         |          |            |             |
|             |          |                 |                   |               |             |         |          |            |             |
|             |          |                 |                   |               |             |         |          |            |             |
|             |          |                 |                   |               |             |         |          |            |             |
|             |          |                 |                   |               |             |         |          |            |             |

點選升級功能: "upgrade",出現另一個升級的視窗

| 👙 Upgrade Dial | og     | ×      |
|----------------|--------|--------|
| Firmware File: |        | Browse |
| Serial Port:   | COM1 👻 |        |
|                | ОК     | Cancel |

▶ 選擇所要進行的升級的 WE/SE 模組 firmware 及 WE/SE 模組連接在電腦的連接 COM

| 살 Upgrade Diale | og                    | X      |
|-----------------|-----------------------|--------|
| Firmware File:  | vVE-200M_1_04_A05.aff | Browse |
| Serial Port:    | COM1                  |        |
|                 | ОК                    | Cancel |

▶ 進行升級

| 🁙 進度 | 🛛                 |
|------|-------------------|
| i    | connect to device |
|      |                   |

| 살 進度 |                     | X |
|------|---------------------|---|
| i    | download file<br>取消 |   |

顯示傳輸進度,已傳輸的檔案長度

| 살 進度    | 🗵                     |
|---------|-----------------------|
| i       | transmit length: 5504 |
|         | 取消                    |
| Process | Finished 🔀            |
|         |                       |
| i       | upgrade file OK       |

▶ 升級確認

點選升級過的 WE/SE 模組,進入設定畫面

|            | Numpe | r Device Name | MAC Address       | IP Address    | Netmask     | Gateway | Password | Model Name | Device Mode | е |
|------------|-------|---------------|-------------------|---------------|-------------|---------|----------|------------|-------------|---|
| arch by IP | 1     | Artila_WE200M | 00:13:48:C1:F2:03 | 192.168.2.127 | 255.255.0.0 | 0.0.0.0 | None     | WE-200M    | Normal      | ĺ |
| grade      |       |               |                   |               |             |         |          |            |             | - |
|            |       |               |                   |               |             |         |          |            |             | 1 |
|            |       |               |                   |               |             |         |          |            |             | _ |
|            |       |               |                   |               |             |         |          |            |             | - |
|            |       |               |                   |               |             |         |          |            |             |   |
|            |       |               |                   |               |             |         |          |            |             |   |
|            |       |               |                   |               |             |         |          |            |             |   |
|            |       |               |                   |               |             |         |          |            |             | - |
|            |       |               |                   |               |             |         |          |            |             |   |
|            |       |               |                   |               |             |         |          |            |             | - |
|            |       |               |                   |               |             |         |          |            |             | - |
|            |       |               |                   |               |             |         |          |            |             | 1 |
|            |       |               |                   |               |             |         |          |            |             |   |
|            |       |               |                   |               |             |         |          |            |             | - |
|            |       |               |                   |               |             |         |          |            |             |   |
|            |       |               |                   |               |             |         |          |            |             |   |
|            |       |               |                   |               |             |         |          |            |             |   |

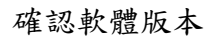

| Ceivce I        | Name: Artila_WE200M   | Edit Do  | wice Name        |                   |  |
|-----------------|-----------------------|----------|------------------|-------------------|--|
| ccess Control S | Settings Web page Con | vert and | upload           |                   |  |
| Basic           | : Settings            |          | Operation Mod    | e Settings        |  |
| Serial & Data P | acking Settings       |          | Network Settings |                   |  |
| Baud (bps):     | 19200                 | -        | IP Mode          | Static 💌          |  |
| Data Format:    | N81                   | -        | IP Address:      | 192.168.2.127     |  |
| Flow Control:   | NONE                  | -        | Subnet Mask:     | 255.255.0.0       |  |
| Interface:      | RS-232                | -        | Gateway:         |                   |  |
|                 |                       |          | TCP window size: | 128 👻             |  |
| Data Packing    | by:                   |          |                  |                   |  |
| Length          | (1~1024)bytes         |          | MAC address:     | 00:13:48:C1:F2:03 |  |
| Timeout         | (1~65535)ms           |          | Ethernet Status: | link ok, 100M     |  |
| Delimiter       | /2 Hex butes m        | unef)    |                  |                   |  |

A2. 透過 HyperTerminal 升級

- 1. 升級環境
  - ➢ PC x 1
    - PC 需有 RS-232 COM Port
    - 使用 Windows HyperTerminal 或具備 Xmodem 傳輸功能之終端模擬程式
  - ▶ 需 RS-232 DB9 母對母之 NULL Modem 連接線一條
- 2. 升級步驟

2.1.將 PC COM Port 與 WE/SE 模組的 Serial Port 連接

- ➤ 確定 WE/SE 模組在 RS-232 Mode
- ▶ 確定 WE/SE 模組在 Command Mode 以 WE/SE 模組-EV 為例

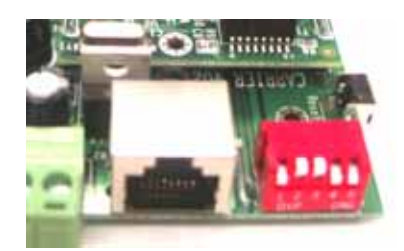

(RS-232 & Command Mode)

2.2.啟動 HyperTerminal 做為軟體升級工具

▶ 參數設定 19200 bps, N-8-1, 無流量控制, VT100(以 PC COM5 為例)

|                          |                                    |                  |       | ? 🗙                                                                                                    |
|--------------------------|------------------------------------|------------------|-------|----------------------------------------------------------------------------------------------------|
| 連線到設定                    |                                    |                  |       |                                                                                                    |
| kest 🗞                   |                                    | ( W)             | 圖示()  |                                                                                                    |
| 國家 (地區)(C):              | 中華民                                | 國 (886)          | ~     |                                                                                                    |
| 請輸入區碼,但                  | 目不要輸入                              | 長途電話號            | 碼的首碼。 |                                                                                                    |
| 匾碼( <u>E</u> ):          | 2                                  |                  |       |                                                                                                    |
| 電話號碼(P):                 |                                    |                  |       |                                                                                                    |
| 連線方式(N):                 | COM5                               |                  | ~     |                                                                                                    |
|                          | 設                                  | 定(F)             |       |                                                                                                    |
| ☑ 使用國碼(地                 | 區碼)及區                              | 碼(11)            |       |                                                                                                    |
| □ 忙線時重撥(                 | <u>R</u> )                         |                  |       |                                                                                                    |
|                          |                                    |                  |       |                                                                                                    |
|                          |                                    | 確                |       | 取消                                                                                                    |
|                          |                                    |                  |       |                                                                                                    |
| COM5 內容                  |                                    |                  |       | ?                                                                                                    |
| <b>油接</b> 馆 設定           |                                    |                  |       |                                                                                                    |
|                          |                                    |                  |       |                                                                                                    |
| 毎秒傳輸位                    | ī元(B):                             | 19200            |       |                                                                                                    |
|                          |                                    |                  |       |                                                                                                    |
|                          |                                    |                  |       |                                                                                                    |
| 資料位                      | ī元D:                               | 8                |       | ~                                                                                                    |
| 資料位                      | 〕<br>〔元①:                          | 8                |       | •                                                                                                    |
| 資料位                      | 〔元①:<br>俞查(P):                     | 8<br>無           |       | ~                                                                                                    |
| 資料位                      | 立元①:<br>食査(P):<br>立元(S):           | 8<br>無<br>1      |       | ~                                                                                                    |
| 資料位                      | 立元①):<br>(数査(P):<br>立元(S):         | 8<br>無<br>1      |       | <ul> <li></li> <li></li> &lt;</ul> |
| 資料位<br>同位林<br>停止位<br>流量指 | 注元①):<br>ĝ査(P):<br>立元③):<br>空制(F): | 8<br>無<br>1<br>無 |       | <ul> <li></li> <li></li> &lt;</ul> |
| 資料位<br>同位林<br>停止位<br>流量抵 | 2元①):<br>食査①):<br>立元③):<br>空制①:    | 8<br>無<br>1<br>無 | 還原成預設 | <ul> <li>✓</li> <li>✓</li></ul>                                                                                                    |

| test 內容                                                                                                    |                                                                                                    |
|----------------------------------------------------------------------------------------------------|----------------------------------------------------------------------------------------------------|
| 連線到設定                                                                                                    |                                                                                                    |
| 將功能鍵、方向鍵及 CTRL 鍵的功能當作<br>● 終端機接鍵(T) ● 視窗鍵(W)                                                                                                    | ASCII 設定                                                                                           |
| <ul> <li>倒退鍵傳送</li> <li>● Ctrl+H(○) ● Del(□) ● Ctrl+H, Space, Ctrl+H(田)</li> <li>模擬(□):</li> <li>自動値測</li> <li>✓ 終端機設定(○)</li> <li>Telnet 終端機識別時(の): ANSI</li> </ul> | ASCII 傳送<br>✓ 行尾傳送換行符號(2)<br>✓ 回應輸入的字元(2)<br>行列延遅(1): 0 毫秒。<br>字元延遅(C): 0 毫秒。                      |
| 回轉緩衝區行數 (2): 500                                                                                                    | ASCII 接收<br>□ 在連入的每行行尾附加換行符號( <u>A</u> )<br>□ 將連入的資料強制成 7 位元 ASCII 碼①<br>☑ 超過終端機寬度時就換行( <u>W</u> ) |
| <br>確定 取消                                                                                                    | 確定 取消                                                                                              |

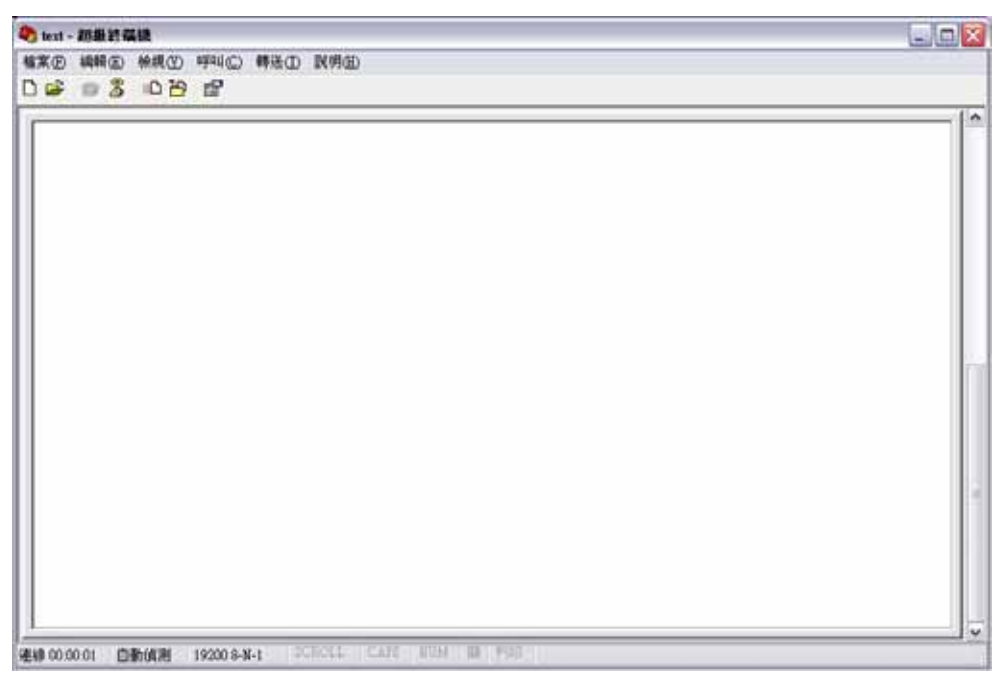

- 2.3.令 WE/SE 模組進入 Firmware 升級狀態
  - ▶ 透過 Command Mode(參考第4章),輸入命令"YCS",令 Serial Port 進入 firmware 升級狀態

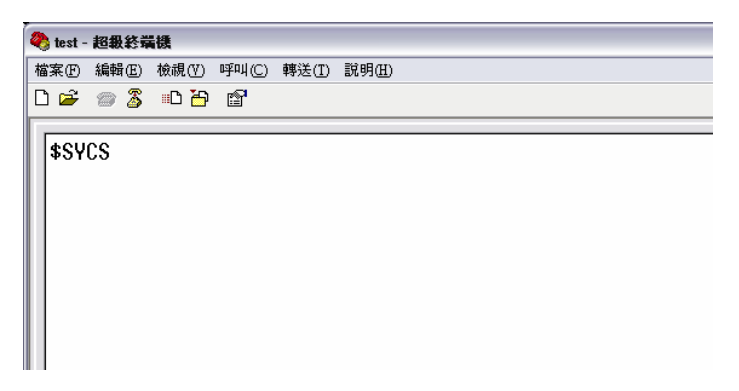

▶ 此時 HyperTerminal 出現 Firmware 升級畫面

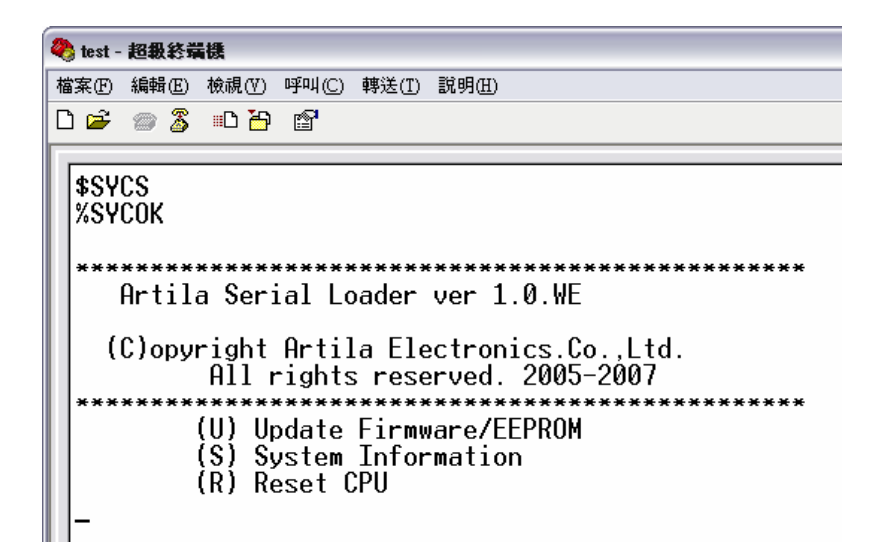

- 2.4. 啟動 Firmware 升級功能
  - ▶ 輸入選單項目 "U", WE/SE 模組進入檔案接受狀態

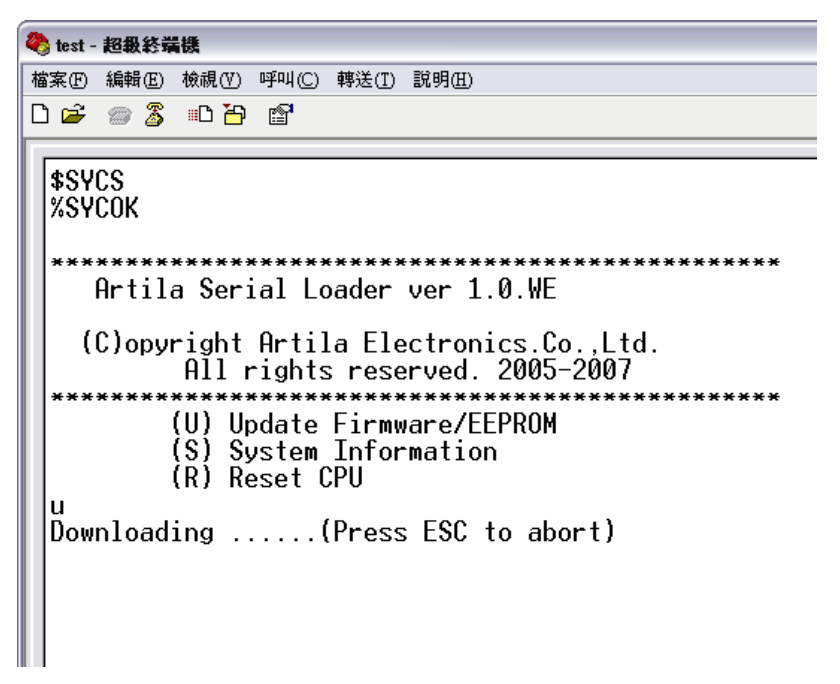

▶ 啟動 HyperTerminal Xmodem 檔案傳輸,將新的 Firmware 下載到 WE/SE 模組中

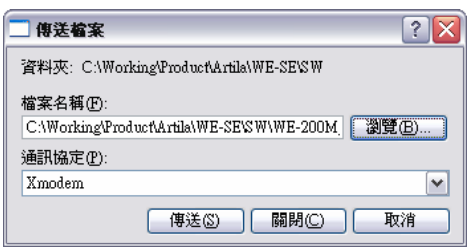

| 爲 test 傳说 | € Xmodem (  | 固檔案               |              |             |            |
|-----------|-------------|-------------------|--------------|-------------|------------|
| 正在傳送:     | C:\Working\ | Product\Artila\WE | -SE\SW\WE-20 | IOM_1_04_A0 | 05.aff     |
| 封包:       | 449         | 錯誤檢查              | : Checksum   |             |            |
| 重試次數:     | 0           | 總計重試次數            | : 0          |             |            |
| 上次的錯誤     | £:          |                   |              |             |            |
| 檔案:       |             |                   |              | 56K / 65K   |            |
| 經過時間:     | 00:00:44    | 剩下:               | 00:00:07     | 輸送量:        | 1300 cps   |
|           |             |                   |              | 取消          | CPS/BPS(C) |

2.5.完成 WE/SE 模組新 Firmware 下載,重啟 WE/SE 模組

| 冬 test - 超級終端機                              |
|---------------------------------------------|
| 檔案 ④ 編輯 ④ 檢視 ④ 呼叫 ◎ 轉送 ① 説明 ④               |
|                                             |
|                                             |
|                                             |
| 76 YOUK                                     |
| ***********                                 |
| Artila Serial Loader ver 1.0.WE             |
| (C)enumint Antila Electronica Co. 1td       |
| All rights reserved 2005-2007               |
| ***************************************     |
| (U) Update Firmware/EEPROM                  |
| (S) System Information<br>(P) Pagat CPU     |
|                                             |
| Downloading(Press ESC to abort)SSSSSSDone!! |
| Firmware is updated sucessfully.            |
| Press and key to Reset CPII                 |
|                                             |
|                                             |
|                                             |
|                                             |

2.6.調整 Switch,離開 Command Mode,重啟 WE/SE 模組,運行新 Firmware

#### **Appendix B. Web Monitor Function**

此功能為WE模組系列專有功能,WE模組提供了64KB的空間搭配內建專用WebServer 可以放置用戶自行開發的Web監控程式,讓設備在網路化升級的同時,也可以直接具備Web 監控的功能.

基於 WE 模組的 TCP Client/Server 功能,搭配 Java Applet 或 ActiveX 等互動式網頁的技術 來完成設備 Web 化的改造.

如下面範例就是由一個已安裝 WE 模式的數字電表透過網路瀏覽器所直接看到的結果

| Web@Module Demo - Microsoft Internet Explorer                                                                                                    |                                                                                                    |
|----------------------------------------------------------------------------------------------------|----------------------------------------------------------------------------------------------------|
| [案② 编辑② 卷成① 光的悬景也) 工具① 武明②                                                                                                    | A                                                                                                    |
| 3 上−π ・ ② · 図 ② 公 20158表 ②                                                                                                    | 🔗 - 🌺 🛛 - 📒<br>M 🛃 83                                                                                                    |
| Artila Web@Module Live Demo                                                                                                    |                                                                                                    |
| Voltage #1                                                                                                    | Operation Guide                                                                                                    |
| Current Reading: 22.2<br>25.0<br>22.0<br>23.6<br>23.6<br>2 | <ul> <li>Delay: (100 ~ 500 ms)<br/>time delay to read the data from buffer,<br/>after the Read command was sent to the<br/>voltage meter.</li> <li>Timeout: (100-500 ms)<br/>timeout setting for reading data from<br/>buffer.</li> <li>Reset Statistics<br/>To reset the statistic history (no. of error<br/>readings over the no. of total readings).</li> </ul> |
| Applet PMApplet studed                                                                                                    | A 2012 PR04                                                                                                    |

1. 開發階段

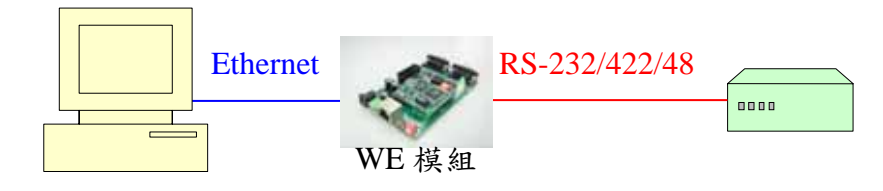

- ▶ 開發主機透過 WE 模組與設備連接
- ▶ 開發 Web 監控程式,需透過 Java Applet 或 ActiveX TCP Client/Server 等網頁互動程式 來達成設備監控的功能
- ➢ Java Applet 或 ActiveX TCP 程式須對應 WE 模組,WE 為 TCP Server 時 Java Applet 或 Active X 為 TCP Client
- 2. Web 監控程式轉換及上傳至 WE 模組

|                                                  | Carolizze elses (MRBy  Fernear's Version: 1.01.A05 Delece Name: Artila, VE20000 Edit Delece Name: Access Cantrol Settings: Velo page Convert and optical |                                                                                                    |
|--------------------------------------------------|----------------------------------------------------------------------------------------------------|----------------------------------------------------------------------------------------------------|
| Web 監控程式目錄 ←<br>轉換檔案後存放目錄 ←<br>開始進行 Web 監控程式轉換 ← | Basic Settings<br>Convert web Hers to Immary<br>encode directory<br>Brownen<br>Brownen<br>Convert<br>Brownen<br>Styre to Maskie<br>Export<br>Brownen     | <ul> <li>轉換過的監控程式目錄</li> <li>透過網路上傳至 WE 模組</li> <li>● 素超</li> <li>● 素超</li> <li>● 「」 uphsad processing</li> <li>● 正面</li> </ul> |

- 3. 執行
  - ▶ 於網頁瀏覽器輸入 WE 模組 IP 位址

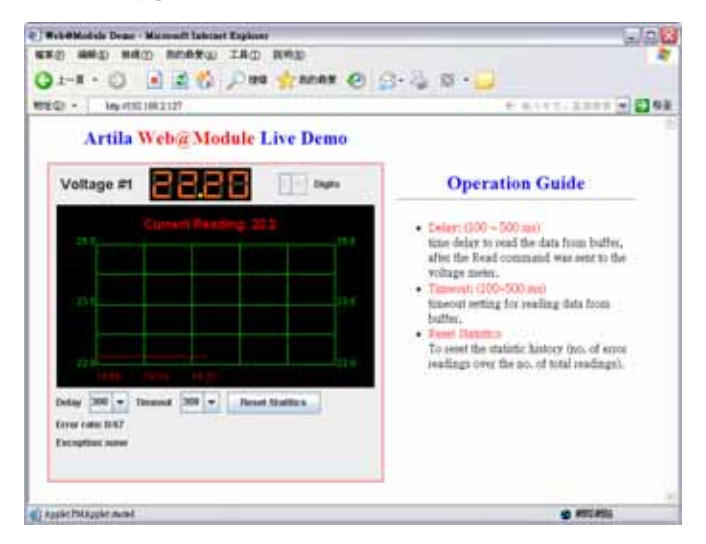

4. 當 WE 模組且已經載入監控網頁時,此時如需進入 WE 模組 Web Console,在網頁瀏覽器 WE 模組 IP 位址後加上"/default"路徑,如 http://192.168.2.127/default

| \$P\$(1) 141 111 1111 11111 111111 | 魚硯(Y) 我的最爱       | 山工具の        | 説明(H)            |        |   |
|------------------------------------|------------------|-------------|------------------|--------|---|
| 🌏 ±–π • 📀                          | - 🖹 🗟 🦿          | 👌 🔎 HR 🔍    | 숨 我的最爱           | 0 🔗    | - |
| 壮心 🙋 ħttp://192.1                  | 68.2.127/default |             |                  | 🕶 🔁 移至 |   |
| tab Canford                        | tion Bonn        |             |                  |        |   |
| veb Configura                      | tion Page        |             |                  |        |   |
| - Network Settin                   | gs               |             |                  |        |   |
| IP Address:                        | Static           | *           |                  |        |   |
| IP:                                | 192.168.2.12     | 7           |                  |        |   |
| NetMask:                           | 255.255.255.     | 0           |                  |        |   |
| Gateway:                           |                  |             |                  |        |   |
|                                    |                  |             |                  |        |   |
| - Serial Settings                  |                  |             |                  |        |   |
| Baud Rate:                         | 19200            | *           |                  |        |   |
| Data Format                        | N.8.1            | Y (Parity,D | ata bits,Stop bi | 8)     |   |
| Flow Control:                      | None             | ~           |                  |        |   |
| 1                                  | DC.010           | ~           |                  |        |   |

### Appendix C. F.A.Q.

1. Q.當我在 Manager 點選所要設定的 WE/SE 模組時,卻出現這樣一個視窗,請問是什麼問題?

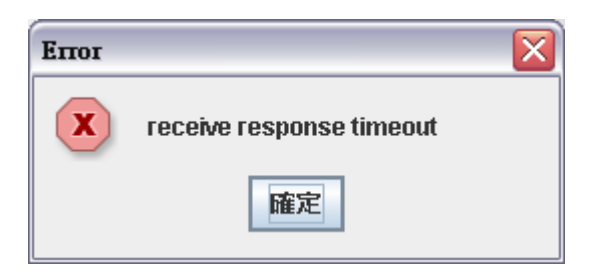

Ans.

因為 Manager 是透過網路進行設定,而 SE-101M 在網路上所有的人都可以透過 Manager 找到和進行設定,因此只要 SE-101M 正被某用戶設定時,後來的用戶再用 Manager 要去設定他,就會出現這個信息視窗.

解決方法:

- ▶ 等一段時間,確定前用戶已離開
- ▶ 到設備端檢查 SE-101M 是否被用戶調成 command mode(請參考第 1.4 章),如果是,請切 換回 Data Mode
- 2. Q.當我在 Manager 點選所要設定的 WE/SE 模組時,卻出現這樣一個視窗,請問是什麼問題?

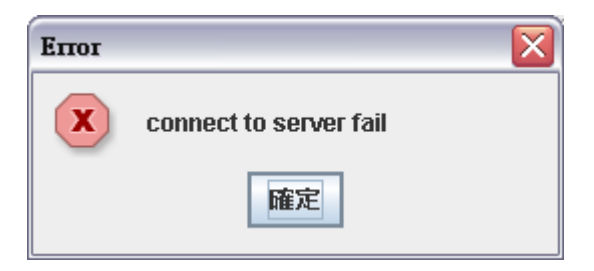

Ans.

這個發生的情況是因為 SE-101M 的 IP 設定已經更改,可能的原因是當 Manager 找到 SE-101M 後,用戶並沒有立刻進入設定視窗,在這期間 SE-101M 的 IP 設定已被改動.或者 用戶剛改完 SE-101M 的網路設定,回到主畫面後,沒有重新搜尋 SE-101M,導致主畫面的設 定錯誤,無法找到對應的 SE-101M.

解決方法:

▶ 執行 Manager 左側的 Broadcast Search,重新搜尋網路上的 SE-101M.